# RA3100 File Converter

# **Instruction Manual**

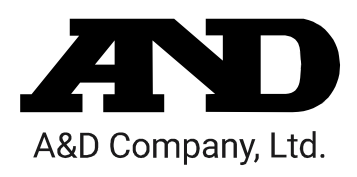

1WMPD4004500

# CAUTION

- Turn off the power when the operation is abnormal.
   If it is impossible to trace the causes of an abnormal operation, please contact our sales representative.
- (2) The contents of this manual are subject to change without notice.
- (3) This manual is copyrighted with all rights reserved. This manual may not be reproduced, modified, or translated without the written permission of A&D Company, Limited. No parts of this manual may be transcribed without permission.
- (4) Please let us know if there are any points that are unclear or missing in this manual.
- (5) A&D Company, Limited. will not be held responsible for any damages or loss of income caused by the operation of this device or any direct, indirect, special, or inevitable damages caused by defects in the product, even if there is notice that the corresponding damages may occur. We will also not be held responsible for any third party claims of rights. At the same time, we will not be held responsible for any loss of data. We will not be held responsible for any of such points as those indicated in item (4).

© 2021 A&D Company, Limited.

- Omniace is a registered trademark of A&D Company, Limited.
- Microsoft and Windows 10 are trademarks or registered trademarks of Microsoft Corporation in the United States and other countries.
- □ Intel and Intel Core are trademarks of Intel Corporation in the United States and/or other countries.
- □ Product names and company names in this manual are trademarks or registered trademarks of their respective owners in Japan and other countries.

# Introduction

"File Converter" is software for converting recorded data exported to external media from our data acquisition product OMNIACE RA3100 to a CSV or ASAM MDF (Ver. 4.1) file on a computer.

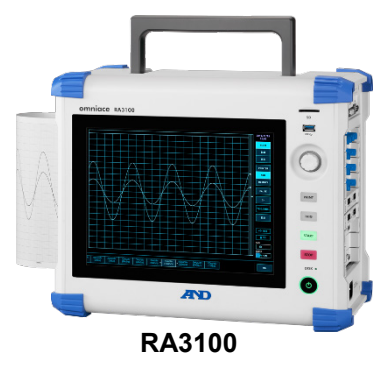

### Symbols in This Manual

Terms and symbols used in this manual denote as follows.

| NOTE      | This indicates a condition or practice that could result in a converted file being overwritten due to neglect of a NOTE, as well as measurement limitations and additional explanations. |
|-----------|----------------------------------------------------------------------------------------------------|
|           | Reference page                                                                                                    |
| Ь         | A tap is the act of lightly touching an item such as a key displayed on the screen with a finger.<br>ExampleUsed for selecting or setting screen keys.                                   |
| key       | Enclosed characters represent a key name on the operation panel.<br>Example OK key                                                                                                    |
| 【 】key    | Text enclosed in [ ] indicates touch panel keys displayed on the screen.<br>Example[CH] key                                                                                              |
| [] screen | Text enclosed in [ ] indicates the text of items on the screen.<br>Example[Main] screen                                                                                                  |

# CONTENTS

| INTRODUC <sup>®</sup> | ΓΙΟΝ                                                      | 3  |
|-----------------------|-----------------------------------------------------------|----|
| SYMBOLS               | N THIS MANUAL                                             | 3  |
| CONTENTS              |                                                           | 4  |
| 1. ENVIRG             | DNMENT                                                    | 6  |
| 1.1.                  | SYSTEM REQUIREMENTS                                       | 6  |
| 1.2.                  | INSTALLATION AND SETUP                                    | 6  |
| 1.2.1.                | Zip File                                                  | 6  |
| 1.2.2.                | Extracting the Zip File                                   | 6  |
| 1.2.3.                | Installing the Microsoft Visual C++ Redistributable       | 8  |
| 2. FUNCT              | ION                                                       | 9  |
| 2.1.                  | DECIMATION PROCESS                                        | 9  |
| 2.2.                  | DATE RANGE SAMPLING PROCESS                               | 10 |
| 2.3.                  | DATA MERGING PROCESS                                      | 12 |
| 2.3.1.                | Analog Channel (Normal/P-P) Data Merging                  | 13 |
| 2.3.2.                | Logic Channel (Normal/P-P) Data Merging                   | 13 |
| 2.3.3.                | Status (Trigger/Mark) Data Merging                        | 14 |
| 3. USAGE              | METHOD                                                    | 15 |
| 3.1.                  | FLOW OF OPERATIONS                                        | 15 |
| 3.2.                  | COPYING RECORDED DATA FROM THE RA3100 TO USB MEMORY       | 15 |
| 3.2.1.                | RA3100 main unit                                          | 16 |
| 3.3.                  | COPYING RECORDED DATA ON USB MEMORY TO A WINDOWS COMPUTER | 17 |
| 3.4.                  | STARTING THE SOFTWARE                                     | 18 |
| 3.5.                  | CONFIGURING SETTINGS AND EXECUTING FILE CONVERSION        | 19 |
| 3.5.1.                | Select Record Folder Button                               | 19 |
| 3.5.2.                | Update list   button                                      | 19 |
| 3.5.3.                | Select all button and Release all button                  | 20 |
| 3.5.4.                | Recording List View and Recorded Data Conversion Settings | 20 |
| 3.5.5.                | Setup   button (display [Setup] screen)                   | 22 |
| 3.5.6.                | External sampling setup                                   | 24 |
| 3.5.7.                | Conversion button                                         | 25 |
| 3.5.8.                | Stop button                                               | 26 |
| 4. CSV FI             |                                                           | 27 |
| 4.1.                  | Output Format                                             | 27 |
| 4.2.                  | RECORDED INFORMATION ([RECORDED INFO] CATEGORY)           | 27 |
| 4.2.1.                | Example output                                            | 27 |
| 4.3.                  | CHANNEL INFORMATION (ICH INFO] CATEGORY)                  | 28 |
| 4.3.1.                | Module specific information                               | 29 |
| 4.4.                  | DATA PART (IDATA) CATEGORY)                               | 31 |
| 4.4.1.                | Structure of Data Output                                  | 32 |
| 4.4.2.                | Data Types and Data Order                                 | 32 |
| 4.4.3.                | Recorded data name (first line)                           | 35 |
| 4.4.4.                | Output Format of Recorded Data                            | 38 |
| 5. MDF FI             | LE FORMAT                                                 | 39 |
| 5.1.                  | CHARACTERISTICS                                           | 39 |
| 5.2.                  | RELATIONSHIP BETWEEN MDF AND RA3100 RECORDED DATA         | 39 |
|                       |                                                           |    |

| 5.2.1.  | Conversion Data                                                 | 39 |
|---------|-----------------------------------------------------------------|----|
| 5.2.2.  | cg_tx_acq_name (recording name)                                 | 39 |
| 5.2.3.  | cg_md_comment (comment on recording name)                       | 40 |
| 5.2.4.  | cn_tx_name (name of X axis data)                                | 40 |
| 5.2.5.  | cn_md_unit (unit name of X axis data)                           | 40 |
| 5.2.6.  | cn_sync_type (data type of X axis)                              | 40 |
| 5.2.7.  | cn_tx_name (name of channel data)                               | 40 |
| 5.2.8.  | cn_md_unit (unit name of channel data)                          | 40 |
| 5.2.9.  | cn_md_comment (comment of channel data)                         | 41 |
| 5.2.10. | cn_tx_name (name of channel data physical value)                | 41 |
| 5.2.11. | cc_unit_name (unit name of channel data physical value)         | 41 |
| 5.2.12. | cc_md_comment (comment of channel data physical value)          | 41 |
| 5.2.13. | cc_val[0] (physical quantity conversion offset of channel data) | 41 |
| 5.2.14. | cc_val[1] (physical quantity conversion gain of channel data)   | 41 |

# 1. Environment

This section describes the system requirements and installation procedure.

## 1.1. System Requirements

| Item      | Description                                                       |
|-----------|-------------------------------------------------------------------|
| Operating | Windows 10 x86 (32-bit)/x64 (64-bit) English (Ver. 1507 or later) |
| System    | .NET Framework 4.6 or later                                       |
| CPU       | Intel Core i series                                               |
| Memory    | 4 GB (32-bit version)/8 GB or more (64-bit version)               |
| Display   | Resolution 1366 x 768 or higher                                   |

# 1.2. Installation and Setup

When the zip file is extracted, the following files and folders are created. Copy the following files and folders in RA3100\_File\_Converter (the root folder) to a location of your choice. It is convenient to paste a shortcut to the executable file to a location such as the desktop.

Also perform the procedure in "1.2.3 Installing the Microsoft Visual C++ Redistributable".

Download the zip file from our website.

Japan: https://www.aandd.co.jp/support/soft\_download/industrial.html

Overseas: https://www.aandd.jp/support/industrial/soft\_download.html

#### 1.2.1. Zip File

VC\_redist.x86.exe (Microsoft Visual C++ Redistributable) RA3100\_File\_Converter (root folder) | RA3100\_File\_Converter.exe | RA3100\_File\_Converter.exe.config | AND\_MDF4Writer.dll | def (definition file folder)

There are also five language folders.

#### 1.2.2. Extracting the Zip File

Use the standard software of Windows 10 or your favorite zip file compression/extraction software to extract the file.

The procedure for using the standard software of Windows 10 is indicated below. Right-click the zip file in Explorer and select [Extract All].

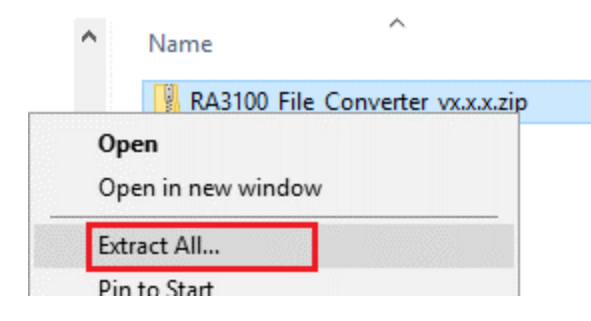

| The | [Extract Compressed (Zipped) Folders] screen is displayed. |   |
|-----|------------------------------------------------------------|---|
|     |                                                            | × |
| ÷   | 📓 Extract Compressed (Zipped) Folders                      |   |
|     | Select a Destination and Extract Files                     |   |
|     | Files will be extracted to this <u>folder</u> :            |   |
|     | C:\AND\RA3100_File_Converter Browse                        |   |
|     | $\begin{tabular}{lllllllllllllllllllllllllllllllllll$      |   |
|     |                                                            |   |
|     |                                                            |   |
|     |                                                            |   |
|     |                                                            |   |

Enter a path in the area indicated by the red box or click the [Browse] button to specify the destination.

<u>E</u>xtract

Cancel

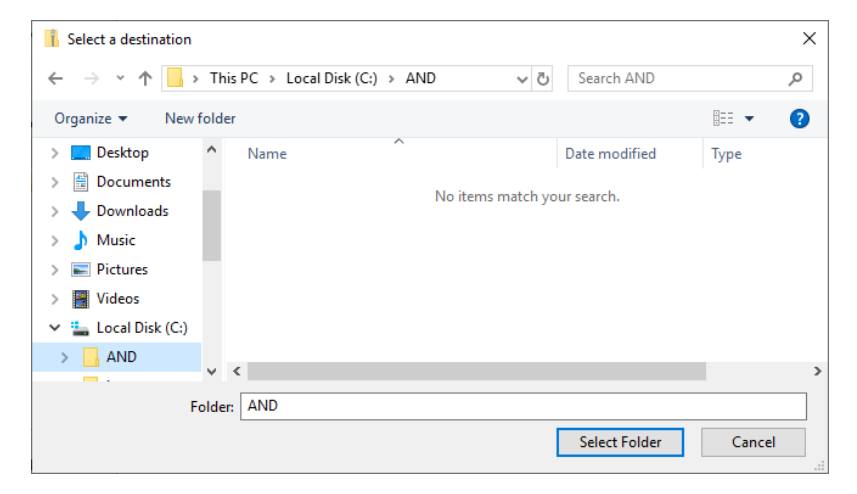

Click [Extract] to extract the file.

| $\leftarrow$ $\rightarrow$ $\checkmark$ $\uparrow$ $\frown$ $\rightarrow$ This PC $\rightarrow$ L | .ocal [ | Disk (C:) > AND >     |                   |
|---------------------------------------------------------------------------------------------------|---------|-----------------------|-------------------|
| 🛩 🏪 Local Disk (C:)                                                                               | ^       | Name                  | Date modified     |
| 🗸 🔄 AND                                                                                           |         | RA3100_File_Converter | 9/24/2021 3:03 PM |
| ✓ RA3100_File_Converter                                                                           |         | 闄 VC_redist.x86.exe   | 7/1/2021 9:52 AM  |
| def                                                                                               |         |                       |                   |
| en-US                                                                                             |         |                       |                   |
| ja-JP                                                                                             | 1       |                       |                   |
| ko-KR                                                                                             |         |                       |                   |
| zh-CN                                                                                             |         |                       |                   |
| zh-TW                                                                                             |         |                       |                   |
|                                                                                                   |         |                       |                   |

#### 1.2.3. Installing the Microsoft Visual C++ Redistributable

Double-click the "VC\_redist.x86.exe" file. The exe file is included in the zip file. See "1.2.1 Zip File" and "1.2.2 Extracting the Zip File".

Select [I agree to the license terms and conditions] and click the [Install] button.

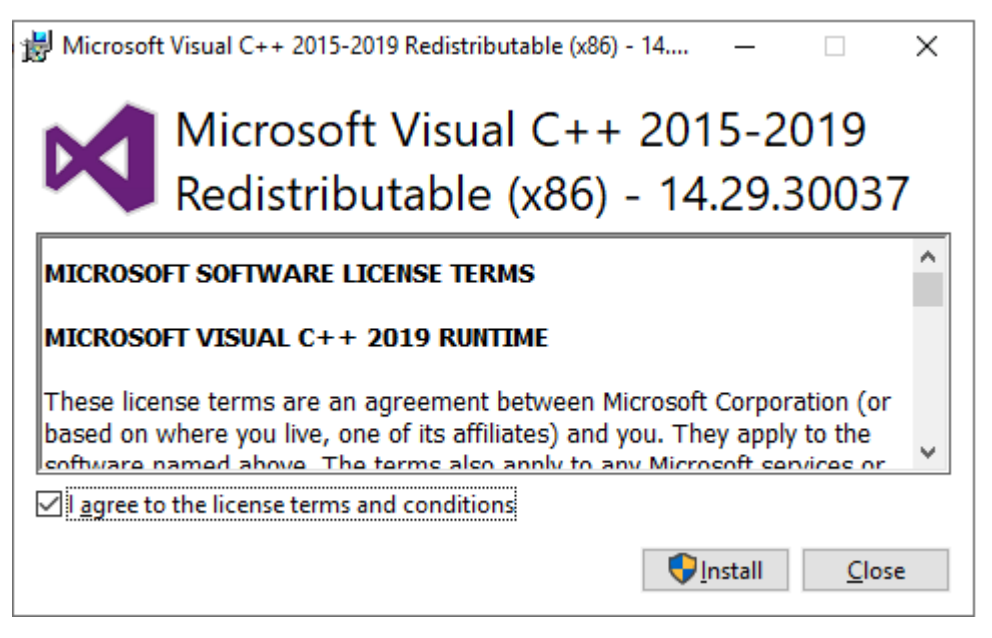

The program installation starts. Wait until the installation is complete. Click the [Close] button to conclude the installation process.

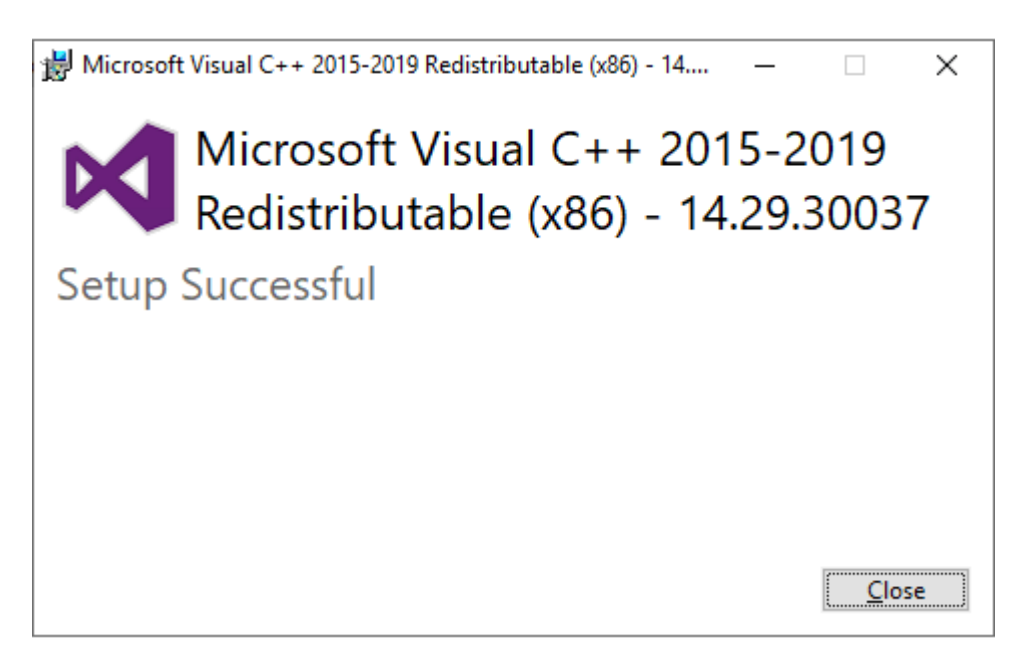

# 2. Function

The software converts a recorded data file of the RA3100 (in dedicated binary format) into the CSV file (text) or ASAM MDF (Ver. 4.1) format.

The conversion process is performed on multiple data files in multiple recording folders specified for a single conversion execution command. You can specify a sampling range instead of processing all the recorded data, perform decimation, and merge PRINTER, SSD recording, and MEMORY recorded data.

# 2.1. Decimation Process

The decimation point is determined from the "PRINTER/SSD/MEMORY start point", "PRINTER/SSD/MEMORY end point", and "PRINTER/SSD/MEMORY decimation factors" settings.

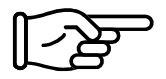

For information on the settings and procedure, see "3. Usage Method".

The points where triggers occur may not be output because Status (Trigger, Mark) is also decimated in a simple manner.

Antialiasing filtering is not performed with this process.

An example of the decimation process is indicated in the table below. Cells with "x" are not output to the conversion file.

|             | Measurement<br>value | Decimation<br>factor 1 | Decimation<br>factor 3 |
|-------------|----------------------|------------------------|------------------------|
| Start point | 1                    | 1                      | 1                      |
|             | 2                    | 2                      | х                      |
|             | 3                    | 3                      | х                      |
|             | 4                    | 4                      | 4                      |
|             | 5                    | 5                      | х                      |
|             | 6                    | 6                      | х                      |
|             | 7                    | 7                      | 7                      |
| End point   | 8                    | 8                      | x                      |

# 2.2. Date Range Sampling Process

The printer recording and SSD recording process of the RA3100 automatically divides recorded files into multiple files when recording is performed for an extended period of time, but a range can be specified as a start point and end point from the start of recording, even if the range spans over multiple files.

### **PRINTER Recording**

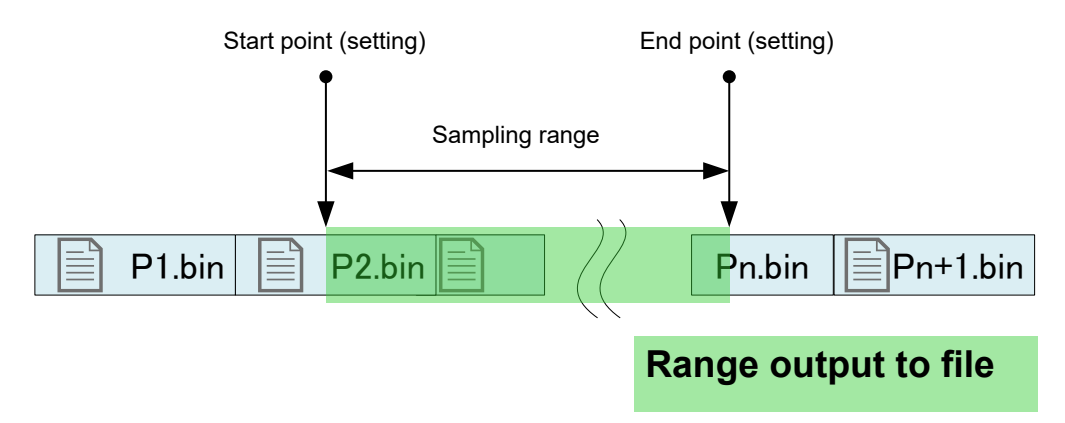

#### SSD Recording

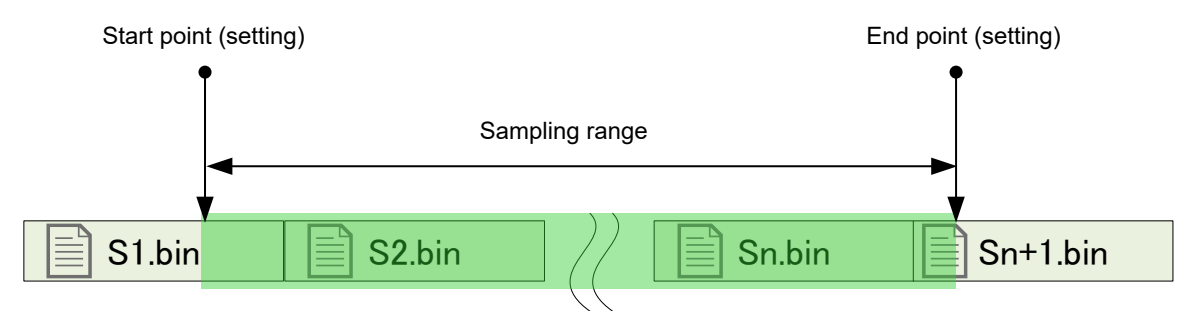

# MEMORY Recording

For memory recording, a file is created for each block division.

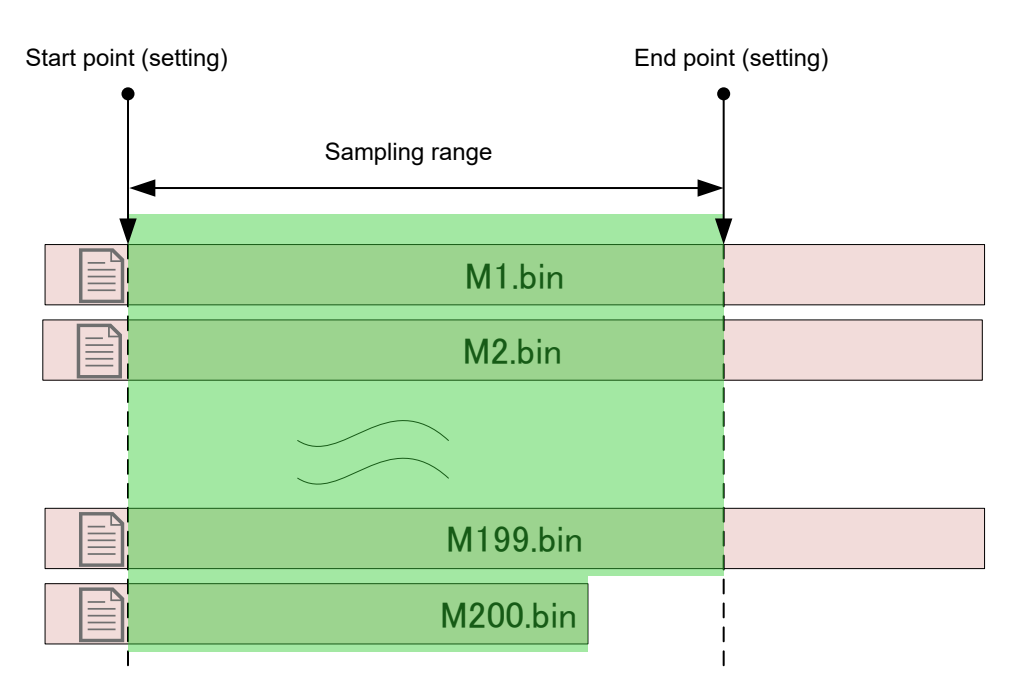

# Regarding the sampling range when multiple recording folders of different recording times are specified

The example below is for PRINTER, but the same applies for SSD and MEMORY.

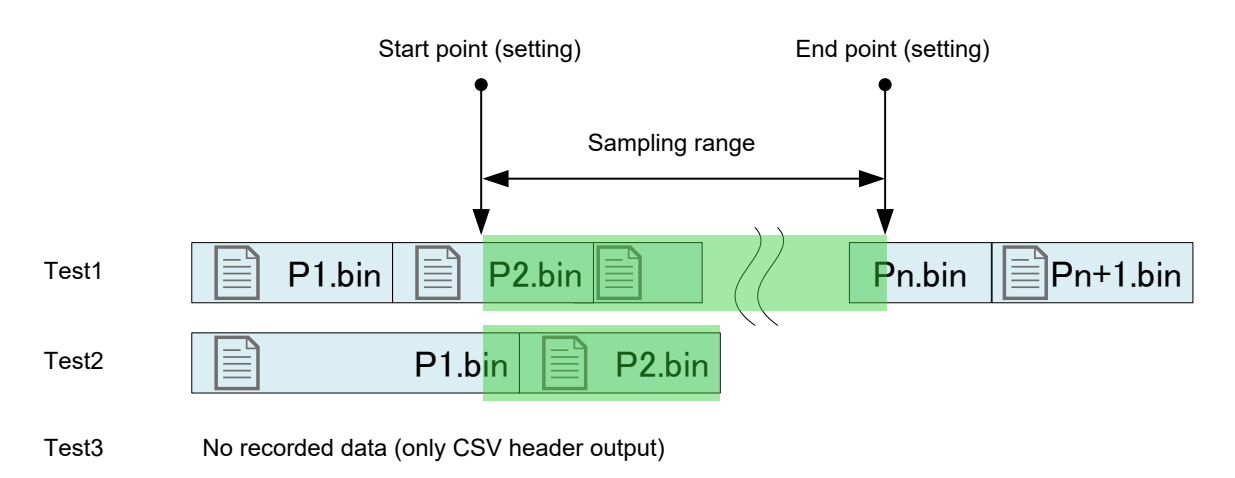

# 2.3. Data Merging Process

This function merges MEMORY recording with SSD recording or PRINTER recording into single channel of data.

If only one of the recording files to merge exist, regular conversion (without data merging) is performed. The data is merged after the decimation process.

The simplest analog channel data is indicated in the figure.

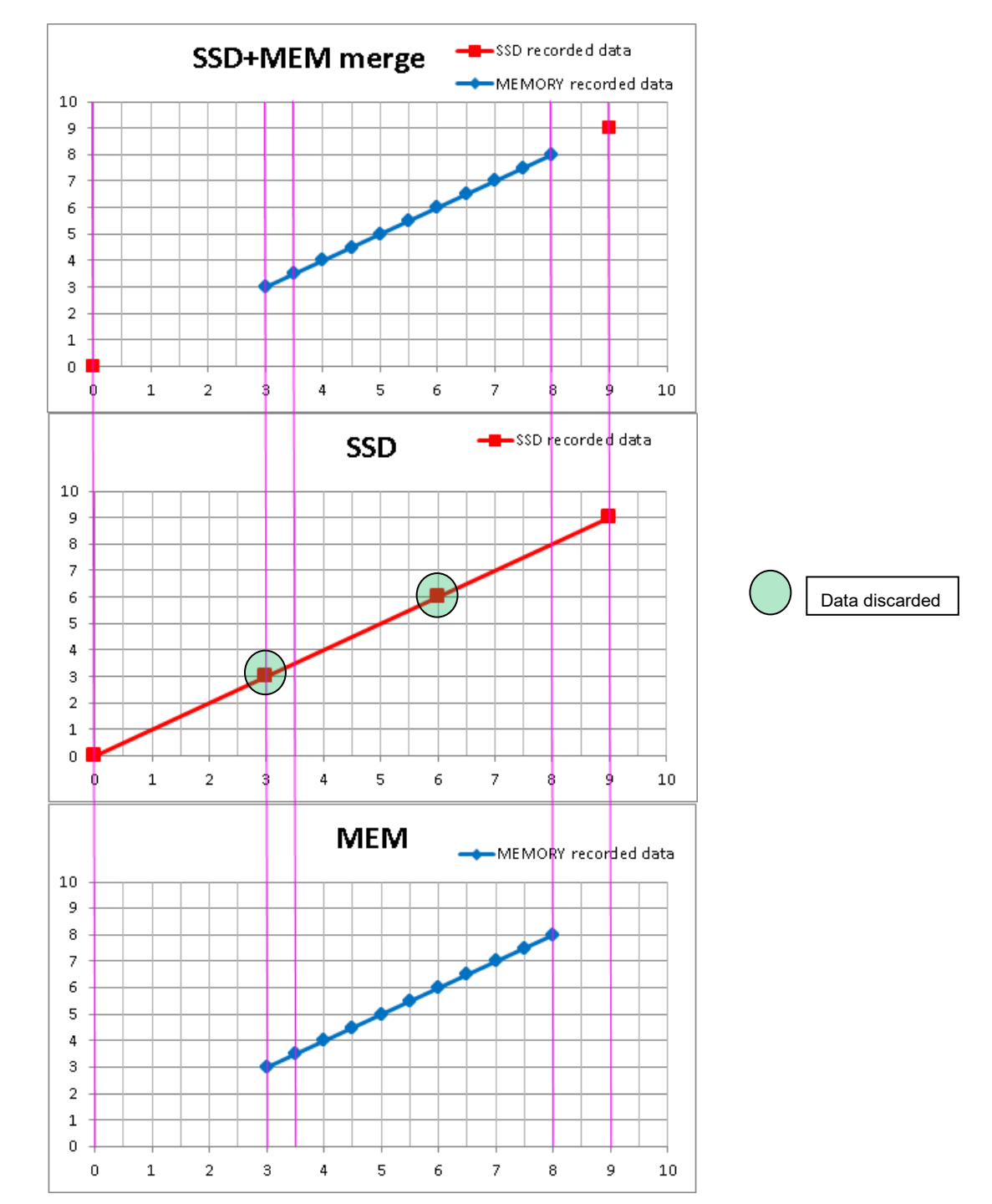

A sample of the analog data. (When the conversion range is 0 to 10 and SSD+MEMORY data merging is performed) The top waveform is the merged data after file conversion, the middle is the SSD recorded data, and the bottom is the MEMORY recorded data. With SSD recording (Normal), the data that is discarded has the same values as the data for MEMORY recording.

# 2.3.1. Analog Channel (Normal/P-P) Data Merging

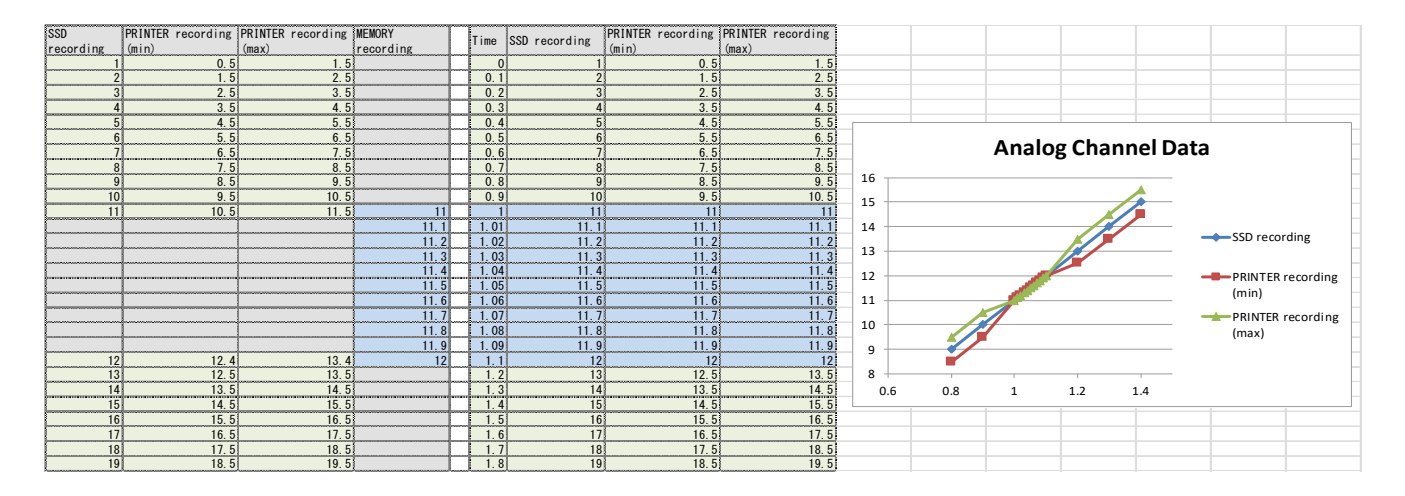

An example of merging Normal and P-P (Min/Max). For P-P, the same MEMORY recorded data is merged for both Min and Max.

# 2.3.2. Logic Channel (Normal/P-P) Data Merging

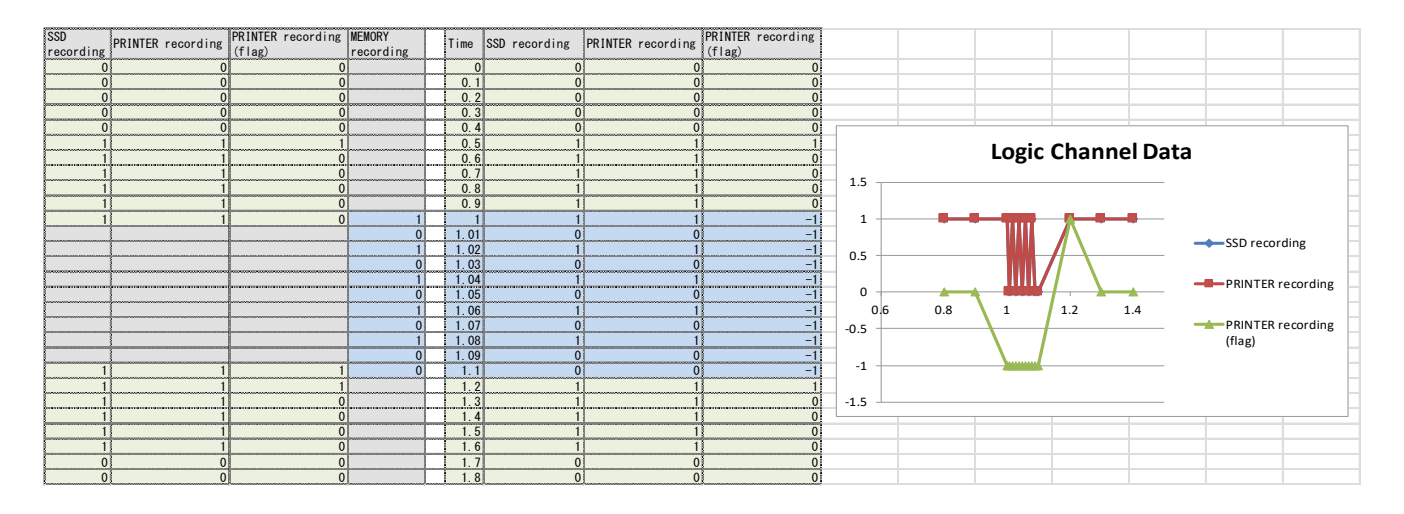

An example of merging Normal and P-P (Level/Flag). For P-P, the value of MEMORY recording is copied to Level and Flag is set to -1 (undefined).

# 2.3.3. Status (Trigger/Mark) Data Merging

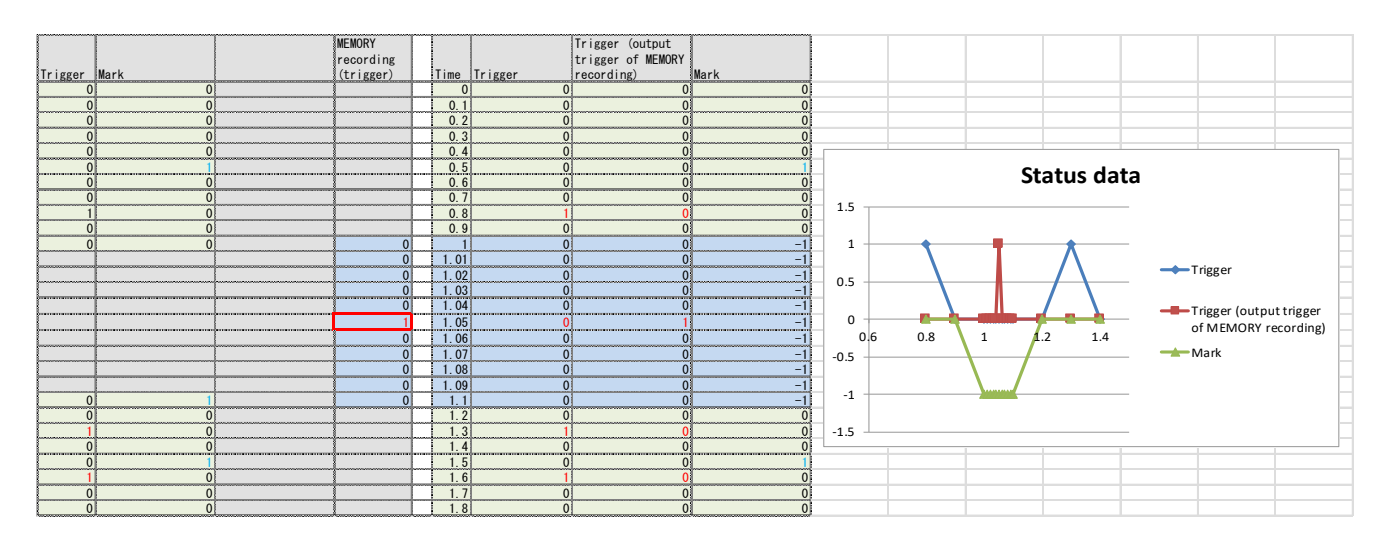

The value is 1 when a trigger occurs or 0 otherwise.

PRINTER, SSD, and MEMORY recorded data includes data on triggers that occur.

If the sampling speed of the MEMORY recorded data differs from that of the SSD recorded (PRINTER recorded) data, the time that the recorded Status (Trigger) occurs may differ.

You can switch between outputting the Status (Trigger) of the SSD recording (PRINTER recording) data or MEMORY recording data.

The data will all be set to -1 (undefined) because MEMORY recording does not have Mark data.

# 3. Usage Method

# 3.1. Flow of Operations

|           | Overview                                                       | Reference                      |
|-----------|----------------------------------------------------------------|--------------------------------|
| Operation | Copy the specified recording folder to USB memory or an        | "3.2. Copying Recorded Data    |
| (1)       | SD memory card on the dedicated operation screen.              | from the RA3100 to USB         |
|           |                                                                | Memory"                        |
| Operation | The operator inserts USB memory or an SD memory card           | "3.3. Copying Recorded Data    |
| (2)       | into a Windows computer and manually copies the RA3100         | on USB Memory to a Windows     |
|           | folder in Explorer.                                            | Computer"                      |
|           | Conversion can also be performed directly from the USB         |                                |
|           | memory without copying the folder.                             |                                |
| Operation | Start the software and perform the various setting             | "3.4. Starting the Software"   |
| (3)       | operations.                                                    |                                |
| Operation | Execute conversion. After conversion, a sub folder with the    | "3.5. Configuring Settings and |
| (4)       | name "recording folder + date/time recorded" is created in     | Executing File Conversion"     |
|           | the destination root folder specified by the operator, and all |                                |
|           | files are output to that folder.                               |                                |

# 3.2. Copying Recorded Data from the RA3100 to USB Memory

Connect the external media (SD memory card or USB memory, etc.) to "3.2.1. RA3100 main unit".

Tap the [Import] / [Export] key on the bottom right of the [Records management] screen to display the external media selection dialog and select the target external media.

Tap [OK] to switch to the [Import/Export] screen.

| Plea    | ase select : | SD card or USB |        |
|---------|--------------|----------------|--------|
| SD card |              |                | $\sim$ |
|         | 017          | Consul         |        |
|         | OK           | Cancel         |        |

| etup - r | Main unit setup - R  | ecord management       |            |        |                      | ×                      | Recorded data list on internal SSD  |
|----------|----------------------|------------------------|------------|--------|----------------------|------------------------|-------------------------------------|
| ernal st | orage                |                        |            | SD car | ď                    |                        | Recorded data list on external medi |
| ioice    | Data name            | Date/Time              |            | Choic  | e Data name          | Date/Time              |                                     |
| E        | Environmental test25 | 01/22/2021 02:01:18 PM |            |        | Environmental test25 | 01/22/2021 02:01:18 PM |                                     |
| E        | Environmental test26 | 01/22/2021 02:03:18 PM |            |        | Environmental test26 | 01/22/2021 02:03:18 PM |                                     |
| E        | Environmental test27 | 01/22/2021 02:05:18 PM |            |        | Environmental test27 | 01/22/2021 02:05:18 PM |                                     |
| E        | Environmental test28 | 01/22/2021 02:07:18 PM |            |        | Environmental test28 | 01/22/2021 02:07:18 PM |                                     |
| E        | Environmental test29 | 01/22/2021 02:09:18 PM | « Import « |        |                      |                        |                                     |
| E        | Environmental test30 | 01/22/2021 02:11:18 PM |            |        |                      |                        |                                     |
| E        | Environmental test31 | 01/22/2021 02:13:18 PM |            | _      |                      |                        |                                     |
| E        | Environmental test32 | 01/22/2021 02:15:18 PM | ≫ Export ≫ |        |                      |                        |                                     |
| E        | Environmental test33 | 01/22/2021 02:17:18 PM |            |        |                      |                        |                                     |
| E        | Environmental test34 | 01/22/2021 02:19:18 PM | <b></b>    |        |                      |                        |                                     |
| E        | Environmental test35 | 01/22/2021 02:21:18 PM | Ľ          |        |                      |                        |                                     |
| ~        | Invironmental test36 | 01/22/2021 02:23:18 PM |            |        |                      |                        |                                     |
| ~        | Endurance test37     | 01/22/2021 02:26:08 PM |            |        |                      |                        |                                     |
|          | Endurance test38     | 01/22/2021 02:27:17 PM |            |        |                      |                        |                                     |

Place a check mark ( $\checkmark$ ) in the selection field of the data to back up and tap the [Export] key in the center to export the recorded data.

#### 3.2.1. RA3100 main unit

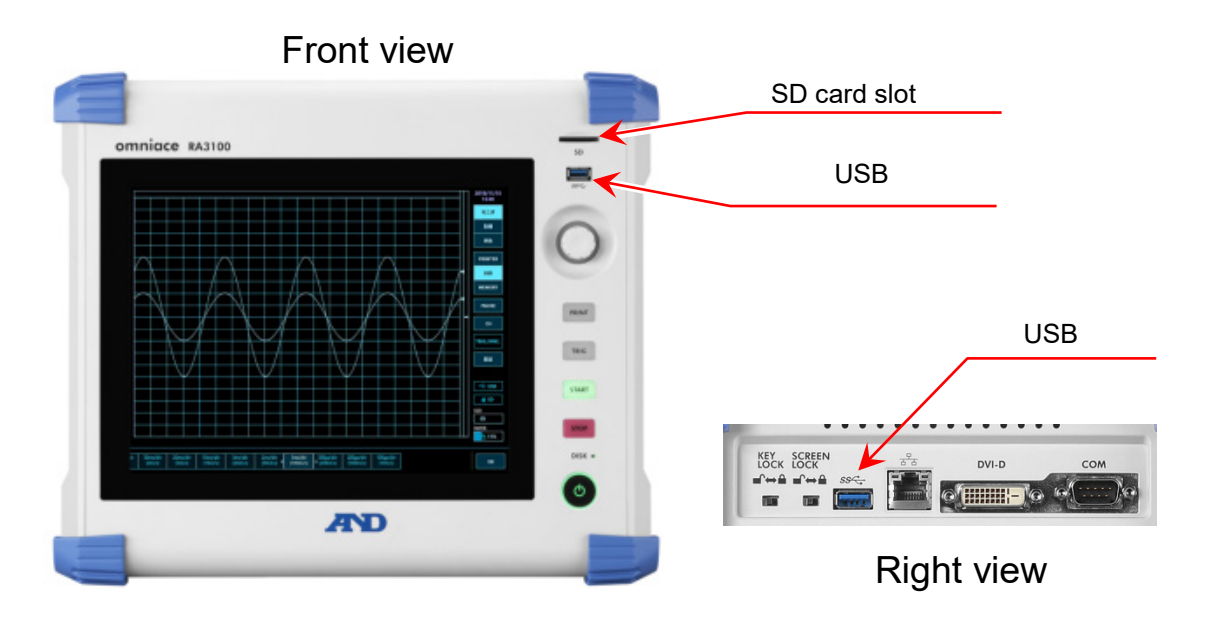

# 3.3. Copying Recorded Data on USB Memory to a Windows Computer

Connect the USB memory or SD card copied to in "3.2. Copying Recorded Data from the RA3100 to USB Memory" to a Windows computer.

Copy the entire "RA3100" folder on the USB memory or SD card to the local disk in Explorer.

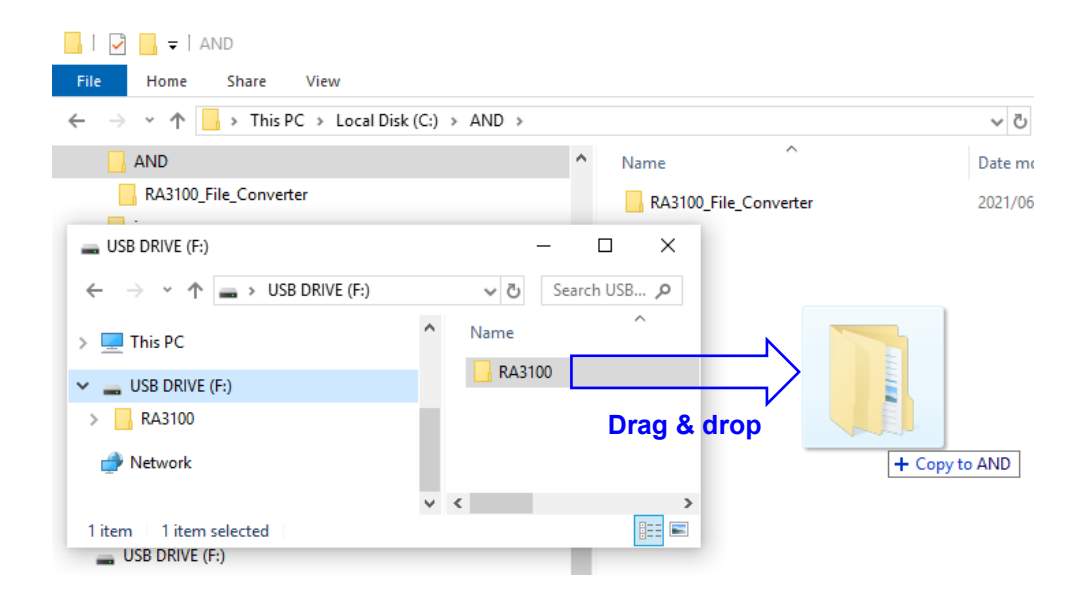

# 3.4. Starting the Software

RA3100 File Converter Ver 1.1.0

Double-click the "RA3100\_File\_Converter.exe" icon copied in "1.2. Installation and Setup".

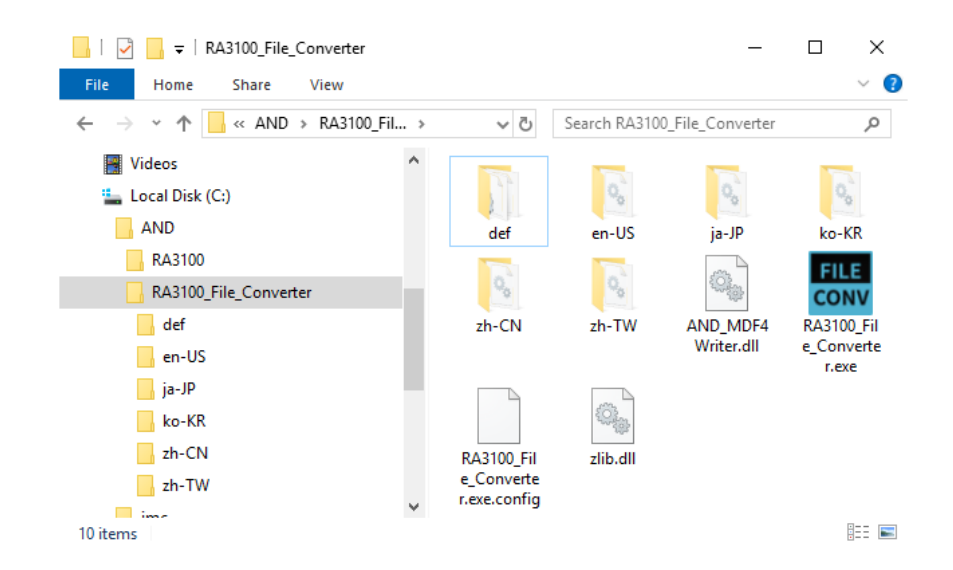

The [Main] screen is displayed. When a recording folder is not selected (when starting the software for the first time), the [There is no "Record" sub-folder in the selected folder.] dialog is displayed. Press the OK button.

 $\times$ 

RA3100 File Converter Ver 1.1.0 ×
There is no "Record" sub-folder in the selected folder.
OK

# 3.5. Configuring Settings and Executing File Conversion

#### 3.5.1. Select Record Folder Button

Press the Select Record Folder button to display the dialog for selecting a folder.

| Browse For Folder           | ×         |
|-----------------------------|-----------|
| Select the "RA3100" folder. |           |
|                             |           |
| 🗸 💻 This PC                 | ^         |
| > 🧊 3D Objects              |           |
| > 📃 Desktop                 |           |
| > 🔮 Documents               |           |
| > 🕂 Downloads               |           |
| > 🁌 Music                   |           |
| > 📰 Pictures                |           |
| > 📑 Videos                  |           |
| V 🏪 Local Disk (C:)         |           |
| V AND                       |           |
| ✓ RA3100                    |           |
| V Record                    | ¥         |
|                             | OK Cancel |
|                             |           |

Select the RA3100 folder, and press the OK button. The selected path is displayed below the Select Record Folder button, and the name and date/time of the recorded data in the Record sub folder are displayed in a list.

| RA3100 File Converter Ver 1.1.0 |                     |                  |          |       |  |  |  |  |
|---------------------------------|---------------------|------------------|----------|-------|--|--|--|--|
| Select Record Folder            |                     |                  |          |       |  |  |  |  |
| C:\AND\RA3100                   |                     |                  |          |       |  |  |  |  |
| Select all Release all          |                     |                  |          |       |  |  |  |  |
|                                 |                     | Number of record | ded data | Files |  |  |  |  |
| Conv. Recorded data name        | Date/Time           | PRINTER SSD      | MEMORY   |       |  |  |  |  |
| xxxx_Test1                      | 2021/05/01 01:23:56 | 0 100,005        | i 0      | 0/10  |  |  |  |  |
| xxxx_Test2                      | 2021/05/02 01:23:56 | 0 100,005        | 0        | 0/10  |  |  |  |  |

# 3.5.2. Update list button

Press the Update list button after adding or deleting a recording folder in Explorer to update the list. The image below indicates the result after adding the "202105030123560001" folder (with recording name "xxxx\_Test3").

| RA3   | 3100 File Converter Ver 1 | 1.1.0               |             |         |        |      |  |  |  |  |
|-------|---------------------------|---------------------|-------------|---------|--------|------|--|--|--|--|
| 5     | Select Record Folder      | Upo                 | Update list |         |        |      |  |  |  |  |
| C:\AN | C:\AND\RA3100             |                     |             |         |        |      |  |  |  |  |
| Sel   | Select all Release all    |                     |             |         |        |      |  |  |  |  |
|       |                           |                     | Number      | Files   |        |      |  |  |  |  |
| Conv. | Recorded data name        | Date/Time           | PRINTER     | SSD     | MEMORY |      |  |  |  |  |
|       | xxxx_Test1                | 2021/05/01 01:23:56 | 0           | 100,005 | 0      | 0/10 |  |  |  |  |
|       | xxxx_Test2                | 2021/05/02 01:23:56 | 0           | 100,005 | 0      | 0/10 |  |  |  |  |
|       | xxxx_Test3                | 2021/05/03 01:23:56 | 0           | 100,005 | 0      | 0/1( |  |  |  |  |

| 3.5.3<br>Pr | 3.5.3. Select all button and Release all button<br>Press the Select all button to select [Conv.] and the Release all button to deselect [Conv.]. |                    |                     |  |       |                    |                     |  |  |  |  |
|-------------|----------------------------------------------------------------------------------------------------|--------------------|---------------------|--|-------|--------------------|---------------------|--|--|--|--|
|             | Sel                                                                                                    | ect all Releas     | e all               |  | Sel   | ect all Releas     | e all               |  |  |  |  |
|             | Conv.                                                                                                    | Recorded data name | Date/Time           |  | Conv. | Recorded data name | Date/Time           |  |  |  |  |
|             | ~                                                                                                    | xxxx_Test1         | 2021/05/01 01:23:56 |  |       | xxxx_Test1         | 2021/05/01 01:23:56 |  |  |  |  |
|             | ✓                                                                                                    | xxxx_Test2         | 2021/05/02 01:23:56 |  |       | xxxx_Test2         | 2021/05/02 01:23:56 |  |  |  |  |
|             |                                                                                                    | xxxx Test3         | 2021/05/03 01:23:56 |  |       | xxxx Test3         | 2021/05/03 01:23:56 |  |  |  |  |

#### 3.5.4. Recording List View and Recorded Data Conversion Settings

|       |                    |                     | Number of | Files   |        |       |
|-------|--------------------|---------------------|-----------|---------|--------|-------|
| Conv. | Recorded data name | Date/Time           | PRINTER   | SSD     | MEMORY |       |
|       | xxxx_Test1         | 2021/05/01 01:23:56 | 0         | 100,005 | 0      | 0/10  |
|       | xxxx_Test2         | 2021/05/02 01:23:56 | 0         | 100,005 | 0      | 0/10  |
|       | xxxx_Test3         | 2021/05/03 01:23:56 | 0         | 100,005 | 0      | 0/10  |
|       | xxxx_Test4         | 2021/05/04 16:40:13 | 60,000    | 600,000 | 10,000 | 10/10 |

#### Conv.

Processing is performed for all items with this check box selected when the [Conversion] button is pressed on the [Main] screen.

#### Recorded data name

Displays the recording name (indicated in red in the image below) set when recording with the RA3100.

| ← Setup - Recording setup                  |           |            |  |  |  |  |  |  |  |
|--------------------------------------------|-----------|------------|--|--|--|--|--|--|--|
| Recording   Channel list   Sheet   Printer |           |            |  |  |  |  |  |  |  |
|                                            | Mode      | Standard   |  |  |  |  |  |  |  |
|                                            | Data name | New Record |  |  |  |  |  |  |  |

#### Date/Time

Displays the recorded date/time. This display function is for the purpose of assisting data selection.

#### Number of recorded data

Displays the number of points recorded for PRINTER/SSD/MEMORY. 0 indicates that the recording setup is OFF.

#### Files

The number of files (blocks) for MEMORY. The numerator indicates the number of recorded blocks and the denominator indicates the maximum number of recording blocks.

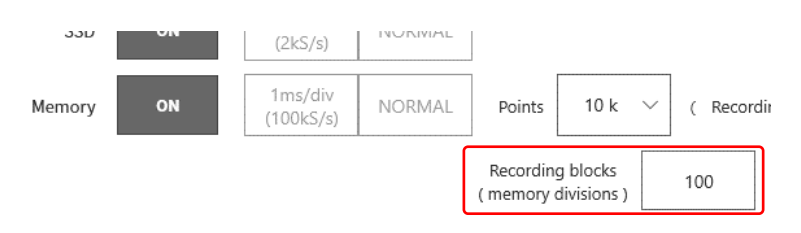

# 3.5.5. Setup button (display [Setup] screen)

Press the Setup button to open the [Setup] screen. The item selected in the recording list on the [Main] screen is set in the [Recorded data name] combo box of the [Setup] screen.

| RA3100    | File Converter                | r Setup  |          |                  |             |                    |          |          |            |        |              |         |             |       |              |      |
|-----------|-------------------------------|----------|----------|------------------|-------------|--------------------|----------|----------|------------|--------|--------------|---------|-------------|-------|--------------|------|
| Recorded  | Recorded data name xxxx_Test2 |          |          |                  | ¥           | Output file format |          |          |            | CSV    | ~            |         |             |       |              |      |
| Date/Time |                               | 2021/0   | 5/02 01  | :23:56           |             |                    |          | Max. n   | umber of o | output | t data per f | file    |             |       | 30,0         | 00   |
|           |                               |          |          |                  |             |                    |          | List sep | arator     |        | comma(,)     | ¥       | Decimal sym | bol   | period(.)    | Ŷ    |
| PRINTER   | Number of r                   | recorded | Samp     | ling period      | Start point | t                  | End poir | nt       |            | D      | ecimation    | factors | ;           |       |              |      |
| ~         |                               | (        | )        | 1ms              |             | 1                  |          |          |            | 1      |              |         | 1           |       |              |      |
|           |                               | Ou       | tput dat | ta points & time |             | 0ms                |          |          | Or         | ms     |              |         | 1           |       |              |      |
|           |                               |          |          |                  |             |                    |          |          |            |        |              |         |             |       |              |      |
| SSD       | Number of r                   | recorded | Samp     | ling period      | Start point | t                  | End poir | nt       |            | D      | ecimation    | factors |             |       |              |      |
| ✓         |                               | 100,005  | 5        | 20us             |             | 1                  |          |          |            | 1      |              |         | 1           |       |              |      |
|           |                               | Ou       | tput dat | ta points & time |             | Ous                |          |          | 0          | us     |              |         | 1           |       |              |      |
|           |                               |          |          |                  |             |                    |          |          |            |        |              |         |             |       |              |      |
|           |                               |          | Mem      | oryBlockNo       |             | 1 / 0              |          |          |            |        |              |         |             |       |              |      |
| MEMORY    | Number of r                   | recorded | Samp     | ling period      | Trigger po  | vint               | Start po | int      |            | E      | nd point     |         |             | Decin | nation facto | rs   |
| ✓         |                               | (        | )        | 100ns            |             | 0                  |          |          |            | 1      |              |         | 1           |       |              | 1    |
|           |                               | Ou       | tput dat | ta points & time |             | Ons                |          |          | 0          | )ns    |              |         | 0ns         |       |              | 1    |
|           | R + MEMORY                    | [data me | rge]     |                  |             |                    |          |          |            |        |              |         |             |       |              |      |
| SSD + N   | MEMORY [data                  | a merge] |          |                  |             |                    |          |          |            |        |              |         |             |       |              |      |
|           |                               |          |          |                  |             | External sampling  | setup    |          |            |        |              |         | (           | OK    | Car          | ncel |
|           |                               | Γ        |          |                  |             |                    | N        | umber o  | of record  | ed d   | ata F        | iles    |             |       |              |      |
|           |                               |          | Conv.    | Recorded da      | ta name     | Date/Time          | P        | RINTER   | SSD        | ME     | MORY         |         |             |       |              |      |
|           |                               |          |          | xxxx_Test1       |             | 2021/05/01 01:2    | 3:56     | 0        | 100,005    |        | 0            | 0/10    | D           |       |              |      |
|           |                               |          | <b>~</b> | xxxx_Test2       |             | 2021/05/02 01:2    | 3:56     | 0        | 100,005    |        | 0            | 0/10    | D           |       |              |      |
|           |                               |          | ~        | xxxx_Test3       |             | 2021/05/03 01:2    | 3:56     | 0        | 100,005    |        | 0            | 0/10    | )           |       |              |      |

# OK button

Closes the [Setup] screen with the setting values retained.

#### Cancel button

Closes the [Setup] screen with the setting values discarded.

#### External sampling setup button

Displays the [External sampling setup] screen.

See "3.5.6. External sampling setup".

#### Recorded data name

All the items displayed in the recording list on the [Main] screen are combo box choices here. When the recording name is switched, the recording date/time, recorded data count, sampling period, sampling time, output data count, and memory block count information is updated.

#### Output file format

Select CSV or MDF. MDF is ASAM MDF version 4.1.

#### Max. number of output data per file

Set the upper limit for the data (number of lines) to output to the CSV file.

#### List separator / Decimal symbol

Set the list separator and decimal symbol if the file is a CSV file.

| List separator | comma(,) v   |
|----------------|--------------|
|                | comma(,)     |
|                | semicolon(;) |
| 1              | space        |
| Oms            | tab          |

| Decimal symbol | period(.) v |
|----------------|-------------|
| rs             | period(.)   |
| -              | comma(,)    |
| 1              |             |

| List separator          | Decimal symbol | Example                    |
|-------------------------|----------------|----------------------------|
| comma(,)                | period(.)      | 1. 23456E+00, 1. 23456E+00 |
| <pre>semicolon(;)</pre> | comma(,)       | 1, 23456E+00; 1, 23456E+00 |

#### PRINTER/SSD/MEMORY check box

Select the target to process. File conversion is not performed if the selected recorded data does not exist.

#### PRINTER/SSD/MEMORY start point

Set the start point for the data to output to the CSV file. The first point recorded to the file is point 1.

#### PRINTER/SSD/MEMORY end point

Set the end point for the data to output to the CSV file.

#### PRINTER/SSD/MEMORY decimation factors

The data from the start point to the end point is decimated by the value set here. A decimation factor of 1 means that decimation is not performed.

#### MemoryBlockNo and Trigger point

Displays the trigger point of the set MemoryBlockNo.

#### Sampling period and Output data points & time

The time is displayed below the various points (such as the start point) and the output data count is displayed below the decimation factor.

#### PRINTER + MEMORY [data merge] check box

Select to merge PRINTER data and MEMORY data. File conversion is not performed if the selected recorded data does not exist.

#### SSD + MEMORY [data merge] check box

Select to merge SSD data and MEMORY data. File conversion is not performed if the selected recorded data does not exist.

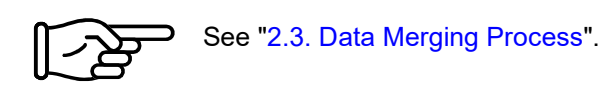

#### Trigger info

Select [MEMORY] or [PRINTER/SSD] as the trigger information to output when merging data. [MEMORY] generates Status(Trigger) from the trigger information of MEMORY recording and [PRINTER/SSD] outputs Status(Trigger/Mark) of PRINTER recording or SSD recording to a file.

#### Output file format

Select CSV or MDF. MDF is ASAM MDF version 4.1.

#### 3.5.6. External sampling setup

Press the External sampling setup button on the [Setup] screen to display the [External sampling setup] screen.

This setting converts the output values of the X axis data for external sampling to a time, angle, and distance.

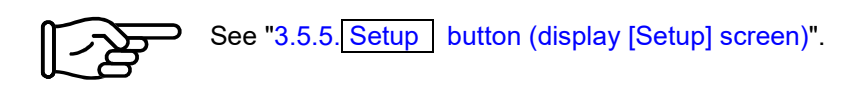

#### ΔХ

Set the sampling interval. For external sampling data, X data is generated and output with this setting. The Index X axis type is disabled.

#### X axis unit

Enter the unit name. Maximum 10 characters. MDF supports a maximum of 8 bytes. The extra characters are discarded during MDF conversion.

This setting is output for external sampling data. The Index X axis type is disabled.

#### X axis type

Select Index, Time, Angle, or Distance. This is used for external sampling data. The signal name is "Point" when Index and CSV are selected.

#### OK button

Closes the screen with the setting values retained.

#### Cancel button

Closes the screen with the setting values discarded.

# 3.5.7. Conversion button

File conversion is performed by performing "2.2. Date Range Sampling Process" and "2.1. Decimation Process" on all the recorded data for conversion (with Conversion selected on the [Main] screen) according to the settings in "3.5.5. Setup button (display [Setup] screen)". The [Progress] screen (progress indicator) is displayed while processing. Press the Stop button to stop processing. Press the OK button to open Explorer After Conversion (the parent folder of the output file).

#### NOTE

If a folder with the same name exists in the destination, the file overwrite confirmation screen is displayed.
 Press the OK button to overwrite. This cannot be undone.

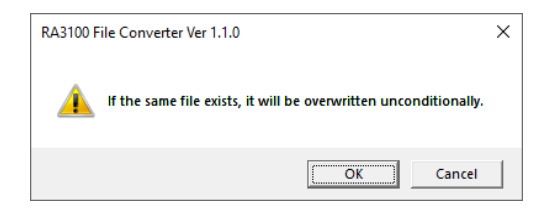

#### In the example below, three items of recorded data are set for conversion.

| RA3    | 100 File Converter Ver 1         | .1.0                |             |          |        |       |  |       |            | ×     |
|--------|----------------------------------|---------------------|-------------|----------|--------|-------|--|-------|------------|-------|
| S      | Select Record Folder Update list |                     |             |          |        |       |  | SETUP | Conversion | Close |
| C:\ANI | D\RA3100                         |                     |             |          |        |       |  |       |            |       |
| Sele   | ect all Releas                   | e all               |             |          |        |       |  |       |            |       |
|        |                                  |                     | Number of r | recorded | d data | Files |  |       |            |       |
| Conv.  | Recorded data name               | Date/Time           | PRINTER SS  | SD N     | MEMORY |       |  |       |            |       |
|        | xxxx_Test1                       | 2021/05/01 01:23:56 | 0 10        | 0,005    | 0      | 0/10  |  |       |            |       |
|        | xxxx_Test2                       | 2021/05/02 01:23:56 | 0 10        | 0,005    | 0      | 0/10  |  |       |            |       |
|        | xxxx_Test3                       | 2021/05/03 01:23:56 | 0 10        | 0,005    | 0      | 0/10  |  |       |            |       |

#### [Progress] screen

| RA3100 File Converter Progress | RA3100 File Converter Progress            |
|--------------------------------|-------------------------------------------|
| ALL                            | ALL                                       |
|                                |                                           |
| xxxxTest1                      | xooxTest3                                 |
|                                | 2010/00/00/00/00/00/00/00/00/00/00/00/00/ |
| Stop                           | Stop                                      |

#### **Explorer After Conversion**

| 📙   🛃 📙 🗧   RA3100_Conv_output                                                    |     | - 0                             | $\times$ |
|-----------------------------------------------------------------------------------|-----|---------------------------------|----------|
| File Home Share View                                                              |     |                                 | ~ ?      |
| $\leftarrow$ $\rightarrow$ $\checkmark$ $\uparrow$ $\blacksquare$ « AND » RA310 » |     | ✓ ♂ Search RA3100_Conv_output   | Q        |
| > 📑 Videos                                                                        | ^   | Name                            | Dat      |
| 🗸 🏪 Local Disk (C:)                                                               |     | xxxx_Test1_20210501-012356-0001 | 202      |
| V AND                                                                             | ii. | xxxx_Test2_20210502-012356-0001 | 202      |
| > RA3100                                                                          |     | xxxx_Test3_20210503-012356-0001 | 202      |
| > 📙 RA3100_Conv_output                                                            |     |                                 |          |
| ✓ RA3100_File_Converter                                                           | U   | 4                               | >        |
| 3 items                                                                           | ,   |                                 |          |

#### 3.5.8. Stop button

Closes the [Main] screen. The last setting values are saved to the settings file. A separate settings file is saved for each Windows login user.

# 4. CSV File Format

## 4.1. Output Format

CSV output is broadly divided into three category blocks.

 [Recorded Info] category

 Recorded information (fixed to 9 lines)

 [CH Info] category

 Channel information (fixed to 36 lines)

 [DATA] category

 Recorded data name (fixed to 1 line)

 Recorded data (number of lines equal to the sample count)

# 4.2. Recorded information ([Recorded Info] category)

| Index | Recording info                       | Output name   | Example output value |
|-------|--------------------------------------|---------------|----------------------|
| 1     | Computer name (set by default)       | Name          | RA3100-01            |
| 2     | Serial number (set by default)       | S/N           | 3600000              |
| 3     | Software version when recorded       | Version       | Ver.1.1.0            |
| 4     | Recording name                       | Record Title  | xxxx_Test1           |
| 5     | Recording date/time                  | Record Time   | 2021/05/01 15:44:38  |
| 6     | MEMORY, SSD, PRINTER, SSD+MEMORY,    | Record Type   | MEMORY               |
|       | PRINTER+MEMORY                       |               |                      |
| 7     | Sampling period                      | Sampling      | 50ns                 |
| 8     | Normal or P-P                        | Data Type     | Normal               |
| 9     | Trigger time from start of recording | TriggeredTime | 20000ns              |
|       | However, blank for PRINTER and SSD.  |               |                      |

#### 4.2.1. Example output

[Record Info] Name,RA3100-01 S/N,3600000 Version,1.0.0 Record Title, xxxx\_Test1 Record Time, 2021/05/01 15:44:38 Record Type,MEMORY Sampling,50ns Data Type,Normal TriggeredTime,20000ns

# 4.3. Channel information ([CH Info] category)

Fixed to 4 channels per slot and output fixed to an area with a total of 36 lines x 5 columns

| Format: ' | 'S1-CH1' | ", <u>type</u> , sign | al name,  | ON/OFF,    | , module (CH) specific information      |
|-----------|----------|-----------------------|-----------|------------|-----------------------------------------|
|           | (1)      | (2)                   | (3)       | (4)        | (5)                                     |
|           |          |                       |           |            |                                         |
| Column ı  | number   | Item name             |           |            | Column number                           |
| (1)       |          | Channel n             | umber     |            | Sm-CHn                                  |
|           |          |                       |           |            | <b><i>m</i>-</b> : 1 to 9 (slot number) |
|           |          |                       |           |            | <b>n</b> : 1 to 4 (channel number)      |
| (2)       |          | Module typ            | e         |            | Example: RA30-101                       |
| (3)       |          | Signal nan            | пе        |            | Example: Signal 1                       |
| (4)       |          | ActiveCh              |           |            | OFF, ON (Active)                        |
| (5)       |          | Module (C             | H) specif | ic informa | ation Output to one cell                |

(2) to (5) are blank for a channel that does not exist.

#### Example output

[CH Info]

S1-CH1,RA30-101,SIG-AA,ON,[RANGE=500V] [COUPLING=DC] [L.P.F.=OFF] [A.A.F.=OFF] S1-CH2,RA30-101,SIG-AB,OFF,[RANGE=500V] [COUPLING=DC] [L.P.F.=OFF] [A.A.F.=OFF] S1-CH3,,,

S1-CH4,,,

S2-CH1,RA30-102,SIG-BA, OFF,[RANGE=200V] [COUPLING=DC] [L.P.F.=OFF] S2-CH2,RA30-102,SIG-BB, ON,[RANGE=200V] [COUPLING=DC] [L.P.F.= 30Hz] S2-CH3,RA30-102,, ON,[RANGE=200V] [COUPLING=DC] [L.P.F.= 30Hz] S2-CH4,RA30-102,, ON,[RANGE=200V] [COUPLING=DC] [L.P.F.= 30Hz] S3-CH1,RA30-103,SIG-AA,ON,[RANGE=500V] [COUPLING=DC] [L.P.F.=OFF] S3-CH2,RA30-103,SIG-AB,OFF,[RANGE=500V] [COUPLING=DC] [L.P.F.=OFF] S3-CH3,,, S3-CH4,,, S4-CH1, RA30-105,L1, ON,[FORM=VOLT] [THRESHOLD=2.5V] S4-CH2, RA30-105,, OFF, [FORM=CONTACT] [THRESHOLD=5kOhm] S4-CH3,,,OFF S4-CH4,,,OFF S5-CH1,RA30-106,SIG-AA,ON,[TYPE=K] [RANGE=HIGH] [UPDATE=NORMAL] [RJC=INT] [OpenDetect=OFF] S5-CH2,RA30-106,SIG-AB,OFF,[TYPE=K] [RANGE=HIGH] [UPDATE=NORMAL] [RJC=INT] [OpenDetect=OFF] S5-CH3,,, S5-CH4... S9-CH1,RA30-112,,OFF,[RESP=NORMAL] [LIMIT=LOW] [OSC=INT] [TRIG=START] S9-CH2,,, S9-CH3... S9-CH4,,,

| Product<br>number | Output text                                                       |                                                    |
|-------------------|-------------------------------------------------------------------|----------------------------------------------------|
| RA30-101          | [Physical value conversion gain] [Physical value conversion gain] | sical value conversion offset] [Measurement range] |
|                   | [Coupling] [Low pass filter] [Antialiasi                          | ng filter]                                         |
|                   | Example: [GAIN=1] [OFFSET=0] [RANG                                | E=500V] [COUPLING=DC] [L.P.F.=OFF] [A.A.F.=OFF]    |
|                   | GAIN [physical value conversion]                                  | Physical value conversion factor                   |
|                   | OFFSET [physical value conversion]                                |                                                    |
|                   | RANGE [measurement range]                                         | ±100 mV to ±500 V (1-2-5 step)                     |
|                   |                                                                   | The "±" is not output.                             |
|                   | COUPLING [coupling]                                               | DC, GND, AC                                        |
|                   | L.P.F. [low-pass filter]                                          | 3 Hz, 30 Hz, 300 Hz, 3 kHz, OFF                    |
|                   | A.A.F. [anti-aliasing filter]                                     | ON, OFF                                            |
| RA30-102          | [Physical value conversion gain] [Phy                             | sical value conversion offset] [Measurement range] |
|                   | [Coupling] [Low pass filter]                                      |                                                    |
|                   | Example: [GAIN=1] [OFFSET=0] [RANG                                | E=200V] [COUPLING=DC] [L.P.F.=OFF]                 |
|                   | GAIN [physical value conversion]                                  | Physical value conversion factor                   |
|                   | OFFSET [physical value conversion]                                |                                                    |
|                   | RANGE [measurement range]                                         | ±1 mV to ±200 V (1-2-5 step)                       |
|                   |                                                                   | The "±" is not output.                             |
|                   | COUPLING [coupling]                                               | DC, GND                                            |
|                   | L.P.F. [low-pass filter]                                          | 3 Hz, 30 Hz, 300 Hz, 3 kHz, OFF                    |
| RA30-103          | [Physical value conversion gain] [Phy                             | sical value conversion offset] [Measurement range] |
|                   | [Coupling] [Low pass filter]                                      |                                                    |
|                   | Example: [GAIN=1] [OFFSET=0] [RANG                                | E=200V] [COUPLING=DC] [L.P.F.=OFF]                 |
|                   | GAIN [physical value conversion]                                  | Physical value conversion factor                   |
|                   | OFFSET [physical value conversion]                                |                                                    |
|                   | RANGE [measurement range]                                         | ±100 mV to ±500 V (1-2-5 step)                     |
|                   |                                                                   | The "±" is not output.                             |
|                   | COUPLING [coupling]                                               | DC, GND, AC                                        |
|                   | L.P.F. [low-pass filter]                                          | 5 Hz, 50 kHz, 500 kHz, OFF                         |
| RA30-105          | [Input format] [Threshold]                                        |                                                    |
|                   | Example: [FORM=VOLT] [THRESHOLD                                   | =2.5V]                                             |
|                   | FORM [input format]                                               | VOLT, CONTACT                                      |
|                   | THRESHOLD [threshold]                                             | 1.4 V, 2.5 V, 4.0 V, 2 kOhm, 5 kOhm, 9 kOhm        |

For the "4.3. Channel information ([CH Info] category)" of the RA30-105, CHA is output to CH1 and CHB is output to CH2.

| Product<br>number | Output text                             |                                                      |
|-------------------|-----------------------------------------|------------------------------------------------------|
| RA30-106          | [Physical value conversion gain] [Phys  | ical value conversion offset] [Type] [Measurement    |
|                   | range] [Data update] [Reference junctio | n compensation] [LFD]                                |
|                   | Example: [GAIN=1] [OFFSET=0] [TYPE=ł    | K] [RANGE=HIGH] [UPDATE=NORMAL] [RJC=INT]            |
|                   | [OpenDetect=OFF]                        |                                                      |
|                   | GAIN [physical value conversion]        | Physical value conversion factor                     |
|                   | OFFSET [physical value conversion]      |                                                      |
|                   | TYPE [type]                             | K, E, J, T, N, R, S, B, C, Pt100/0.5 mA, Pt100/1 mA, |
|                   |                                         | Pt1000/0.1 mA                                        |
|                   | RANGE [measurement range]               | LOW, MIDDLE, HIGH                                    |
|                   | UPDATE [data update]                    | LOW, NORMAL, HIGH                                    |
|                   | RJC [reference junction compensation]   | INT, EXT                                             |
|                   |                                         | Blank for RTD.                                       |
|                   | OpenDetect [LFD]                        | ON, OFF                                              |
|                   |                                         | Blank for RTD.                                       |
| RA30-112          | [Response speed] [External sampling r   | estriction period] [OSC] [TRIG]                      |
|                   | Example: [RESP=NORMAL] [LIMIT=LOW       | ] [OSC=INT] [TRIG=START]                             |
|                   | RESP [response speed]                   | LOW, NORMAL, HIGH                                    |
|                   | LIMIT                                   | LOW, HIGH                                            |
|                   | [External sampling restriction period]  |                                                      |
|                   | OSC                                     | INT, EXT                                             |
|                   | TRIG                                    | OFF, START, MEMORY                                   |

For the "4.3. Channel information ([CH Info] category)" of the RA30-112, output to CH1.

# 4.4. Data part ([DATA] category)

The data is structured with channels as columns and samples as lines.

Two values (two columns) are output for each channel when Sampling Data Format (Normal/P-P) is "P-P" and one value (one column) is output for each channel when it is "Normal". The output data count and the meaning of the data also differ according to the recording device (PRINTER, SSD, or MEMORY).

#### Sampling Data Format (Normal/P-P)

The data formats corresponding to each recording device of the RA3100 are indicated in the table below. "No" indicates that the data format is not supported by the RA3100. SSD is a setting when recording to the RA3100 main unit.

| De condinan de sie c | Sampling data format |     |  |  |  |  |  |
|----------------------|----------------------|-----|--|--|--|--|--|
| Recording device     | Normal               | P-P |  |  |  |  |  |
| PRINTER              | No                   | Yes |  |  |  |  |  |
| SSD                  | Yes                  | Yes |  |  |  |  |  |
| MEMORY               | Yes                  | No  |  |  |  |  |  |

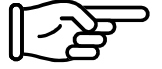

See "4.4.1. Structure of Data Output".

The first line is the item name, and the subsequent lines are the physical values or voltage values (temperature values).

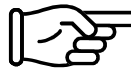

See "4.4.3. Recorded data name (first line)" and "4.4.4. Output Format of Recorded Data".

#### Example CSV File

For SSD (Normal) with three items of analog channel data

```
[DATA]
TIME[ms],voltage[V],temperature[°C],pressure[Pa],Trigger,Mark
0,-4.37500E+01,2.12500E+01,0.00000E+00,1,0
5,-3.82813E+01,2.12500E+01,5.15625E+00,0,1
```

#### For PRINTER with one item of analog channel data

```
[DATA]
TIME[ms],voltage[V]-Min,voltage[V]-Max,Trigger,Mark
0,-4.37500E+01,2.12500E+01,1,0
5,-3.82813E+01,2.12500E+01,0,1
```

....

#### For MEMORY with one item of logic channel data [16ch]

#### [DATA]

TIME[us],DA[1],DA[2],DA[3],DA[4],DA[5],DA[6],DA[7],DA[8],DB[1],DB[2],DB[3],DB[4],DB[5],DB[6],DB[7],DB[8] 0,1,0,0,0,0,0,0,0,0,0,0,0,0,0,0 2,0,1,0,0,0,0,0,0,0,0,0,0,0,0,0

....

#### 4.4.1. Structure of Data Output

The output data count (data columns) differ according to the RA30-xxx module configuration, measurement enabled/disabled setting, recording device (PRINTER, SSD, or MEMORY), and sampling data format (Normal/P-P).

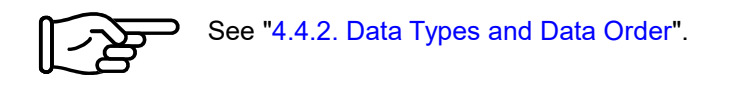

#### MEMORY

Contains Time Data, Analog Channel Data (Normal) and Logic Channel Data [16ch] (Normal).

#### SSD (Normal)

Contains Time Data, Analog Channel Data (Normal), Logic Channel Data [16ch] (Normal), and Status.

#### PRINTER or SSD (P-P)

Contains Time Data, Analog Channel Data (P-P), Logic Channel Data [16ch] (P-P), and Status.

#### 4.4.2. Data Types and Data Order

The six data types are Time Data, Analog Channel Data (Normal), Logic Channel Data [16ch] (Normal), Analog Channel Data (P-P), Logic Channel Data [16ch] (P-P), and Status.

The order of the data is time data first, channel data next, then Status last.

Channel data (Analog Channel Data (Normal), Logic Channel Data [16ch] (Normal), Analog Channel Data (P-P), and Logic Channel Data [16ch] (P-P)) is output for channels with measurement enabled (indicated in red in the image below). The data is sorted with lower slot numbers first.

RA3100 channel settings sub menu (for RA30-101)

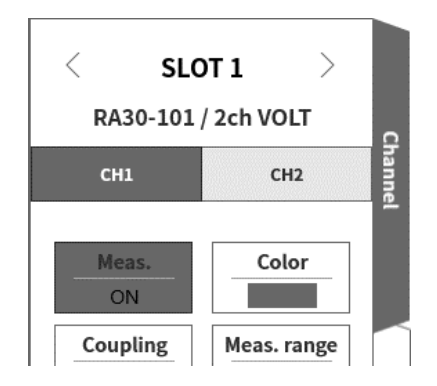

#### Time Data

See "Time Data Format".

#### Analog Channel Data (Normal)

The values of converting the sampling data of the RA30-101, RA30-102, RA30-103, or RA30-106 to physical values or voltage values/temperature values. See "Analog Channel Data Format".

#### Logic Channel Data [16ch] (Normal)

The RA30-105 has channel groups A and B, with each group having 8 channels, for a total of 16 data items. The order of the 16 data items is indicated in the table below.

| Index        | 0    | 1    | 2    | 3    | 4    | 5    | 6    | 7    | 8    | 9    | 10   | 11   | 12   | 13   | 14   | 15   |
|--------------|------|------|------|------|------|------|------|------|------|------|------|------|------|------|------|------|
| Channel data | A[1] | A[2] | A[3] | A[4] | A[5] | A[6] | A[7] | A[8] | B[1] | B[2] | B[3] | B[4] | B[5] | B[6] | B[7] | B[8] |

#### Analog Channel Data (P-P)

Primary processing is performed on the fastest sampled results for each period of the sampling period to generate two items of data. One is the maximum value and the other is the minimum value. The result is the values converted to physical values or voltage values/temperature values. See "Analog Channel Data Format".

Sample data is used for an explanation.

The image below divides the "Signal 1" data and primary processing result by color. The table below indicates the values when that data is output to a CSV file.

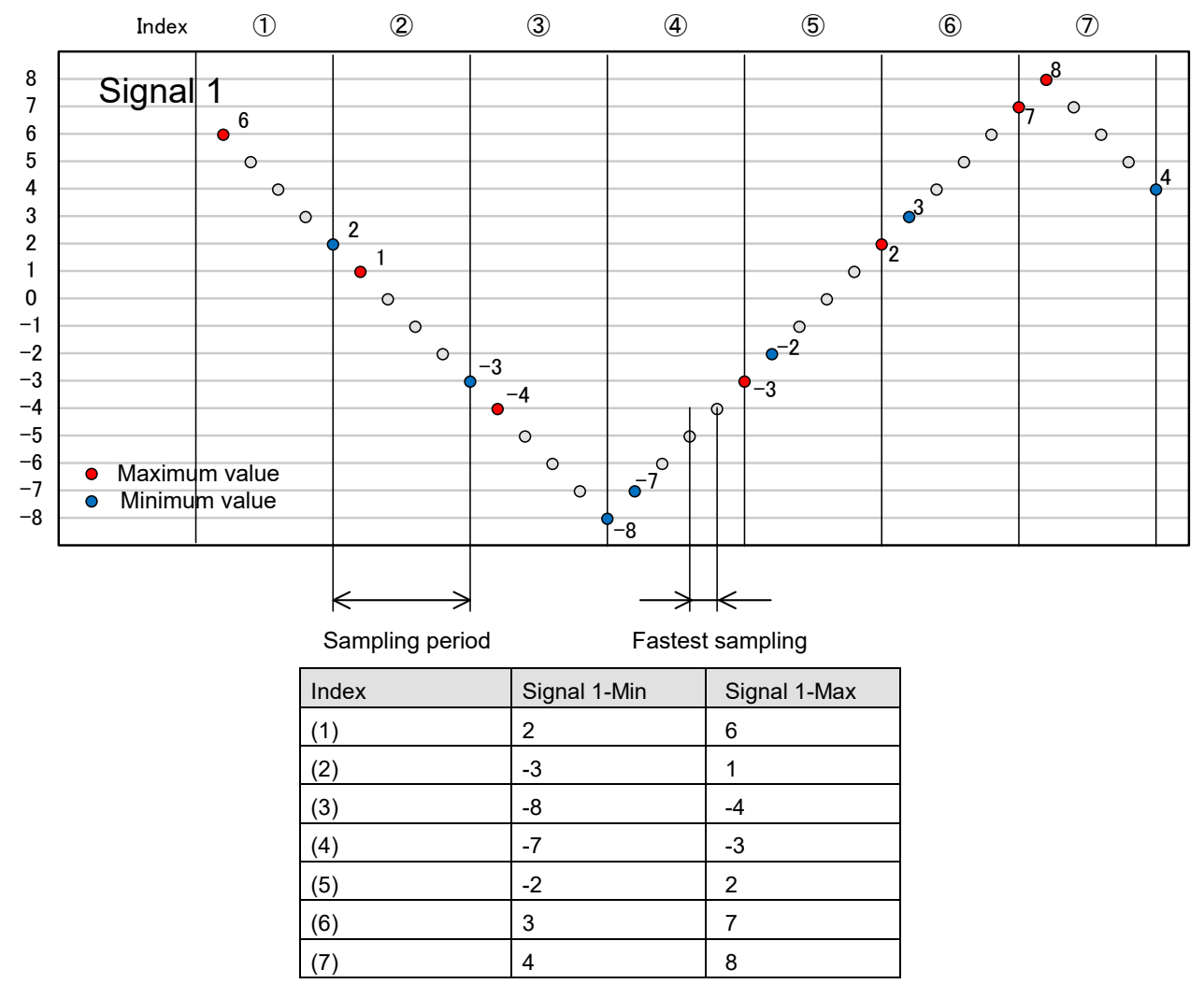

# Logic Channel Data [16ch] (P-P)

Primary processing is performed on the fastest sampled results for each period of the sampling period to generate two items of data. They are Value 1 (Level) and Value 2 (Flag). See the image below.

The RA30-105 has channel groups A and B, with each group having 8 channels, for a total of 32 (2 x 16) data items.

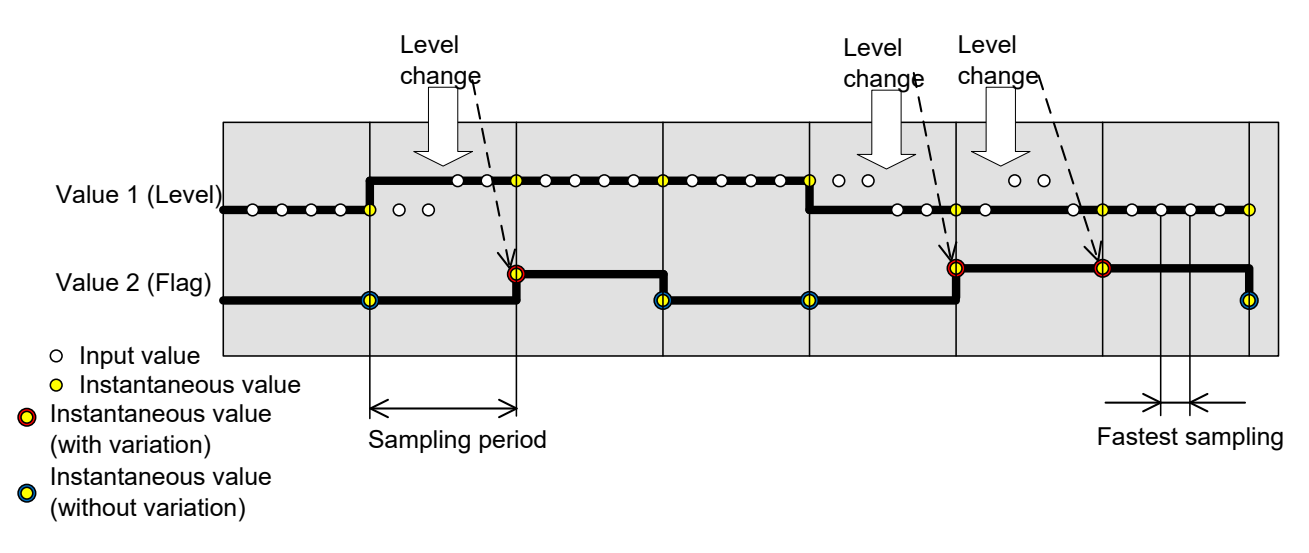

Value 1 (Level): 0 (Low) or 1 (High)

Value 2 (Flag): 0 (without change during period) or 1 (with change during period)

The order of the data is indicated in the table below. Value 1 (Level) is the even number Index in the table below and Value 2 (Flag) is the odd number Index in the table below.

| Index        | 0    | 1     | 2    | 3     | 4    | 5     | 14       | 15    | 16   | 17    | 28       | 29    | 30   | 31    |
|--------------|------|-------|------|-------|------|-------|----------|-------|------|-------|----------|-------|------|-------|
| Channel data | A[1] | A[1]- | A[2] | A[2]- | A[3] | A[3]- | <br>A[8] | A[8]- | B[1] | B[1]- | <br>B[7] | B[7]- | B[8] | B[8]- |
| Channel data |      | Flag  |      | Flag  |      | Flag  |          | Flag  |      | Flag  |          | Flag  |      | Flag  |

#### Status

The Trigger and Mark.

| Signal name | Value              | Conditions where the value is 1                          |
|-------------|--------------------|----------------------------------------------------------|
| Trigger     | 0: Without trigger | The value is "1" when the Trig input signal (display) of |
|             | 1: With trigger    | the RA30-112 is High or when the trigger conditions      |
|             | -1: Undefined      | are met.                                                 |
| Mark        | 0: Low             | The value is "1" when the Mark input signal (display)    |
|             | 1: High            | of the RA30-112 is High.                                 |
|             | -1: Undefined      |                                                          |

-1: Undefined is output to the MEMORY recorded data area when data coupling is performed.

# 4.4.3. Recorded data name (first line)

Output to the first line of the category with [DATA] as the signal name and unit name. The table below indicates example values for the signal name and unit name.

| Туре      | Signal name                             | Unit name                     | Example                |
|-----------|-----------------------------------------|-------------------------------|------------------------|
| Time data | TIME or Point                           | Sampling period unit of       | TIME [ns]              |
|           |                                         | Sampling Period Table         | Point                  |
| Analog    | Signal name set in RA3100 main unit     | Physical quantity unit set in | Channel 1 [με]         |
| (Normal)  |                                         | RA3100 main unit              |                        |
| Analog    | Signal name set in RA3100 main unit-Min | Physical quantity unit set in | Channel 1-Min [με]     |
| (P-P)     | Signal name set in RA3100 main          | RA3100 main unit              | Channel 1-Max [με]     |
|           | unit-Max                                |                               |                        |
| Logic     | Signal name set in RA3100 main unit A   | A: 1 to 8, B: 1 to 8          | Logic Group1 A[1]      |
| (Normal)  | Signal name set in RA3100 main unit B   | The number is the channel     | Logic Group1 B[8]      |
|           |                                         | number                        |                        |
| Logic     | Signal name set in RA3100 main unit A   | A: 1 to 8, B: 1 to 8          | Logic Group1 A[1]      |
| (P-P)     | Signal name set in RA3100 main unit     | The number is the channel     | Logic Group1 A-Flag[1] |
|           | A-Flag                                  | number                        | Logic Group1 B[8]      |
|           | Signal name set in RA3100 main unit B   |                               | Logic Group1 B-Flag[8] |
|           | Signal name set in RA3100 main unit     |                               |                        |
|           | B-Flag                                  |                               |                        |
| Status    | Trigger                                 |                               | Trigger                |
|           | Mark                                    |                               | Mark                   |

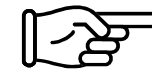

See "Example CSV File".

#### NOTE

□ If the signal name is blank in the RA3100, only the unit name is output. To add a signal name, it is necessary to directly edit the CSV file that was output.

# Sampling Period Table

| Index | Sampling period | Sampling period unit | Sampling speed    |
|-------|-----------------|----------------------|-------------------|
| 0     | 6               | [s]                  | 10 S/min          |
| 1     | 3               | [s]                  | 20 S/min          |
| 2     | 1.2             | [s]                  | 50 S/min          |
| 3     | 1               | [s]                  | 1 S/s             |
| 4     | 500             | [ms]                 | 2 S/s             |
| 5     | 200             | [ms]                 | 5 S/s             |
| 6     | 100             | [ms]                 | 10 S/s            |
| 7     | 50              | [ms]                 | 20 S/s            |
| 8     | 20              | [ms]                 | 50 S/s            |
| 9     | 10              | [ms]                 | 100 S/s           |
| 10    | 5               | [ms]                 | 200 S/s           |
| 11    | 2               | [ms]                 | 500 S/s           |
| 12    | 1               | [ms]                 | 1 kS/s            |
| 13    | 500             | [us]                 | 2 kS/s            |
| 14    | 200             | [us]                 | 5 kS/s            |
| 15    | 100             | [us]                 | 10 kS/s           |
| 16    | 50              | [us]                 | 20 kS/s           |
| 17    | 20              | [us]                 | 50 kS/s           |
| 18    | 10              | [us]                 | 100 kS/s          |
| 19    | 5               | [us]                 | 200 kS/s          |
| 20    | 2               | [us]                 | 500 kS/s          |
| 21    | 1               | [us]                 | 1 MS/s            |
| 22    | 500             | [ns]                 | 2 MS/s            |
| 23    | 200             | [ns]                 | 5 MS/s            |
| 24    | 100             | [ns]                 | 10 MS/s           |
| 25    | 50              | [ns]                 | 20 MS/s           |
| 63    | 1               | *None                | External sampling |

#### Signal name set in RA3100 main unit

The signal name set in [Channel list] - [Common] in the recording setup of the RA3100. It is blank when the signal name is not set.

| Lecording     Channel list     Sheet     Printer     Select all     Release all       Common     Conversion     RA30-101     RA30-102     RA30-103     RA30-105     RA30-106     RA30-112 |        |          |         |       |         |       |            |             |             |              |  |
|----------------------------------------------------------------------------------------------------|--------|----------|---------|-------|---------|-------|------------|-------------|-------------|--------------|--|
| Batch                                                                                                    | СН     | Module   | CH name | Meas. | Sheet   | Color | Disp. pos. | Disp. range | Disp. max   | Disp. min    |  |
|                                                                                                    | S1-CH1 | RA30-101 |         | ON    | SHEET 1 | ~     | 50 %       | 100 %       | 500.0000 V  | -500.0000 V  |  |
|                                                                                                    | S1-CH2 | RA30-101 |         | ON    | SHEET 1 |       | 50 %       | 100 %       | 500.0000 V  | -500.0000 V  |  |
|                                                                                                    | S2-CH1 | RA30-102 |         | ON    | SHEET 1 | ~     | 50 %       | 100 %       | 200.0000 V  | -200.0000 V  |  |
|                                                                                                    | S2-CH2 | RA30-102 |         | ON    | SHEET 1 | ~     | 50 %       | 100 %       | 200.0000 V  | -200.0000 V  |  |
|                                                                                                    | S2-CH3 | RA30-102 |         | ON    | SHEET 1 | ~     | 50 %       | 100 %       | 200.0000 V  | -200.0000 V  |  |
|                                                                                                    | S2-CH4 | RA30-102 |         | ON    | SHEET 1 | ~     | 50 %       | 100 %       | 200.0000 V  | -200.0000 V  |  |
|                                                                                                    | S3-CH1 | RA30-103 |         | ON    | SHEET 1 | ~     | 50 %       | 100 %       | 500.0000 V  | -500.0000 V  |  |
|                                                                                                    | S3-CH2 | RA30-103 |         | ON    | SHEET 1 | ~     | 50 %       | 100 %       | 500.0000 V  | -500.0000 V  |  |
|                                                                                                    | S4-CH1 | RA30-101 |         | ON    | SHEET 1 | ~     | 50 %       | 100 %       | 500.0000 V  | -500.0000 V  |  |
|                                                                                                    | S4-CH2 | RA30-101 |         | ON    | SHEET 1 | ~     | 50 %       | 100 %       | 500.0000 V  | -500.0000 V  |  |
|                                                                                                    | S5-CH1 | RA30-106 |         | ON    | SHEET 1 | ~     | 50 %       | 100 %       | 1370.0000 ℃ | -1370.0000 ° |  |
|                                                                                                    | S5-CH2 | RA30-106 |         | ON    | SHEET 1 | ~     | 50 %       | 100 %       | 1370.0000 ℃ | -1370.0000 ° |  |
|                                                                                                    | S6-CHA | RA30-105 |         | ON    | SHEET 1 | ~     | 50 %       | 100 %       |             |              |  |
|                                                                                                    | S6-CHB | RA30-105 |         | ON    | SHEET 1 | ~     | 50 %       | 100 %       |             |              |  |

#### Physical quantity unit set in RA3100 main unit

The unit set in [Channel list] - [Conversion] in the recording setup of the RA3100. When the conversion method is "None", the standard unit (voltage and temperature) is output.

| cord  | ing Cha | annel list | Sheet   P  | Unit list    |          | Select all | Release all  |         |          |      |
|-------|---------|------------|------------|--------------|----------|------------|--------------|---------|----------|------|
|       | Co      | mmon       | Conversion | RA30-101     | RA30-102 | RA30-103   | RA30-105     | RA30-10 | 6 RA30-1 | 12   |
| Batch | CH Mode |            | e Method   | Conversion 1 |          |            | Conversion 2 |         |          | Unit |
|       | S1-CH1  | RA30-10    | 11 Gain    | Gain         | →        | 1.5        | Offset       | →       | 0.2      | V    |
|       | S1-CH2  | RA30-10    | 11 None    |              | →        |            |              | →       |          |      |
|       | S2-CH1  | RA30-10    | 2 2-pt.    | 20           | →        | 1          | 4            | →       | -1       | V    |
|       | S2-CH2  | RA30-10    | 2 None     |              | →        |            |              | →       |          |      |
|       | S2-CH3  | RA30-10    | 2 Gain     |              | →        |            |              | →       |          |      |
|       | S2-CH4  | RA30-10    | 2 2-pt.    |              | →        |            |              |         |          |      |
|       | \$3_CH1 | RA30-10    | 13 None    |              |          |            |              |         |          |      |

## 4.4.4. Output Format of Recorded Data

#### Time Data Format

The time data in the first column is the result of multiplying the sample point Index by the sampling period of "Sampling Period Table". With external sampling, it is the sample point. Output as an integer or fixed point with the start of the recording file as 0 (s, ms, us, or ns).

#### Example of time data value

The table below indicates the time data value of the sampling period (representative).

| Comple point Index | Sampling period |      |       |       |                   |
|--------------------|-----------------|------|-------|-------|-------------------|
| Sample point index | 500 ns          | 5 us | 10 ms | 1.2 s | External sampling |
| 0                  | 0               | 0    | 0     | 0.0   | 0                 |
| 1                  | 500             | 5    | 10    | 1.2   | 1                 |
| 2                  | 1000            | 10   | 20    | 2.4   | 2                 |
| 3                  | 1500            | 15   | 30    | 3.6   | 3                 |
| 4                  | 2000            | 20   | 40    | 4.8   | 4                 |
| 5                  | 2500            | 25   | 50    | 6.0   | 5                 |
| 6                  | 3000            | 30   | 60    | 7.2   | 6                 |

#### Analog Channel Data Format

Analog channel data is output in index format.

Index notation format: (sign) #.#####E $\pm$ ##

| Conditions      | Example      |
|-----------------|--------------|
| Positive number | 1.23456E+00  |
|                 | 1.23456E-01  |
| Negative number | -1.23456E+00 |
|                 | -1.23456E-01 |

The sixth floating point digit of the fixed-point part is rounded off.

 $1.234554E-07 \rightarrow 1.23455E-07$ 

 $1.234555E-07 \rightarrow 1.23456E-07$ 

# 5. MDF File Format

The format complies with ASAM MDF Version 4.1. Generally, only the format differs from CSV. This section is specific to MDF.

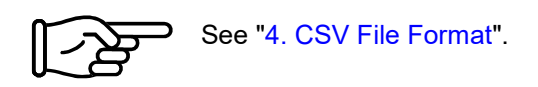

# 5.1. Characteristics

Contains IDBLOCK, HDBLOCK, FHBLOCK, MDBLOCK, TXBLOCK, DGBLOCK, CGBLOCK, CNBLOCK, CCBLOCK, and DZBLOCK.

The date/time information is output with the local time.

In CNBLOCK, which defines the sample data structure, cn\_type is 2: MASTER (X axis data) or 0: VALUE (channel data, Status).

The sample data type is integer (rather than the commonly used double type) because it results in a smaller file size. The voltage conversion factor or physical quantity conversion factor is output to CCBLOCK. The file size is further reduced via zip compression.

# 5.2. Relationship between MDF and RA3100 Recorded Data

#### 5.2.1. Conversion Data

The table below indicates the kinds of data and their data type.

All recorded channel data is converted. The channel data is in the order of lower slot number first. X axis data is appended before the channel data.

| Conditions         | Kind of data             | Туре   | Remarks                                             |
|--------------------|--------------------------|--------|-----------------------------------------------------|
| cn_type of CNBLOCK |                          |        |                                                     |
| 2: MASTER          | For time data or         | double | Output in seconds.                                  |
| (X axis data)      | external sampling: Time, |        | However, it is a setting for external sampling      |
|                    | Angle, or Distance       |        | (see "3.5.6. External sampling setup").             |
|                    |                          |        | Not output when the X type is "Index".              |
|                    |                          |        | Example) When $\Delta X$ (the input value on both   |
|                    |                          |        | sides) is 0.1 and at the start of the file: 0, 0.1, |
|                    |                          |        | 0.2,                                                |
| 0: VALUE           | Analog data              | int16  | A/D count value                                     |
| (channel data)     | Logic data               | uint8  | 0 (L), 1 (H)                                        |
|                    |                          |        | For P-P recording, Flag is 0 (without change), 1    |
|                    |                          |        | (with change), or -1 (undefined).                   |
|                    | Status (Trigger/Mark)    | uint8  | 0 (L), 1 (H), or -1 (undefined)                     |
|                    |                          |        | For Trigger, it is 1 if a trigger has occurred.     |
|                    |                          |        | It does not exist for MEMORY recording.             |

# 5.2.2. cg\_tx\_acq\_name (recording name)

The recording name is output to tx\_data of the TXBLOCK referenced by cg\_tx\_acq\_name of the CGBLOCK.

See "Recorded data name".

#### 5.2.3. cg\_md\_comment (comment on recording name)

The comment on the recording name is output to tx\_data of the TXBLOCK referenced by cg\_md\_comment of the CGBLOCK.

Format: A\_B\_C\_D (see the table below for information on ABCD) Example) RecordingName\_RA3100\_SSD\_Normal

| Symbol | Description                                                      |
|--------|------------------------------------------------------------------|
| А      | Value of "5.2.2. cg_tx_acq_name (recording name)"                |
| В      | RA3100 (fixed string)                                            |
| С      | Five types: PRINTER, SSD, MEMORY, PRINTER+Memory, SSD, or MEMORY |
| D      | Normal or P-P                                                    |

#### 5.2.4. cn\_tx\_name (name of X axis data)

The value output differs according to the conditions, as indicated in the table below. Also specify "5.2.5. cn\_md\_unit (unit name of X axis data)" and "5.2.6. cn\_sync\_type (data type of X axis)".

| Recording conditions  | Setup      | MDF                                                               |                      |                    |
|-----------------------|------------|-------------------------------------------------------------------|----------------------|--------------------|
|                       | conditions | cn_tx_name (name of X                                             | cn_md_unit (unit     | cn_sync_type (data |
|                       |            | axis data)                                                        | name of X axis data) | type of X axis)    |
| Not external sampling |            | Time                                                              | sec                  | 1: Time            |
| External sampling     | Index      | This item cannot be output because CNBLOCK(Master) is not output. |                      |                    |
|                       | Time       | Time                                                              | "3.5.6. External     | 1: Time            |
|                       | Angle      | Angle                                                             | sampling setup"      | 2: Angle           |
|                       | Distance   | Distance                                                          |                      | 3: Distance        |

#### 5.2.5. cn\_md\_unit (unit name of X axis data)

See "5.2.4. cn\_tx\_name (name of X axis data)".

#### 5.2.6. cn\_sync\_type (data type of X axis)

See "5.2.4. cn\_tx\_name (name of X axis data)".

# 5.2.7. cn\_tx\_name (name of channel data)

The signal name is output to tx\_data of the TXBLOCK referenced by cn\_tx\_name of the CNBLOCK. "Signal name set in RA3100 main unit" (same as "4. CSV File Format").

#### 5.2.8. cn\_md\_unit (unit name of channel data)

The unit is output to tx\_data of the TXBLOCK referenced by cn\_md\_unit of the CNBLOCK. "Physical quantity unit set in RA3100 main unit" (same as "4. CSV File Format"). 5.2.9. cn\_md\_comment (comment of channel data)

The channel information is output to tx\_data of the TXBLOCK referenced by cn\_md\_comment of the CNBLOCK.

"Channel information ([CH Info] category)" ("4. CSV File Format").

Example:

```
S1-CH2,RA30-101,AD1_signal name,OFF,[GAIN=1] [OFFSET=0] [RANGE=1V] [COUPLING=DC] [L.P.F.=30Hz] [A.A.F.=ON]
```

5.2.10. cn\_tx\_name (name of channel data physical value)

(same as "5.2.7. cn\_tx\_name (name of channel data)").

- 5.2.11. cc\_unit\_name (unit name of channel data physical value) (same as "5.2.8. cn\_md\_unit (unit name of channel data)").
- 5.2.12. cc\_md\_comment (comment of channel data physical value) (same as "5.2.9. cn\_md\_comment (comment of channel data)").
- 5.2.13. cc\_val[0] (physical quantity conversion offset of channel data)

| cc_val[]                      | Value                     | Conditions                                     |
|-------------------------------|---------------------------|------------------------------------------------|
| 5.2.14. cc_val[1] (physical   | Voltage conversion factor | When the conversion method is set to "None"    |
| quantity conversion gain of   | Physical quantity         | When the conversion method is set to "Gain" or |
| channel data)                 | conversion factor         | "2-pt."                                        |
| 5.2.13. cc_val[0] (physical   | Voltage conversion offset | When the conversion method is set to "None"    |
| quantity conversion offset of | Physical quantity         | When the conversion method is set to "Gain" or |
| channel data)                 | conversion offset         | "2-pt."                                        |

Conversion method setting: See "Physical quantity unit set in RA3100 main unit."

5.2.14. cc\_val[1] (physical quantity conversion gain of channel data) See "5.2.13. cc\_val[0] (physical quantity conversion offset of channel data)".

| MEMO |
|------|
|      |
|      |
|      |
|      |
|      |
|      |
|      |
|      |
|      |
|      |
|      |
|      |
|      |
|      |
|      |
|      |
|      |
|      |
|      |
|      |

File Converter RA3100

Instruction Manual

1WMPD4004500

1st Edition

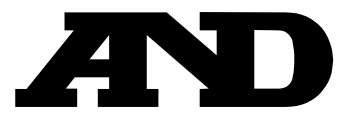

#### A&D Company, Limited

3-23-14 Higashi-Ikebukuro, Toshima-ku, Tokyo 170-0013, JAPAN Telephone: [81] (3) 5391-6132 Fax: [81] (3) 5391-1566

#### A&D ENGINEERING, INC.

1756 Automation Parkway, San Jose, California 95131, U.S.A. Telephone: [1] (408) 263-5333 Fax: [1] (408)263-0119

#### **A&D INSTRUMENTS LIMITED**

Unit 24/26 Blacklands Way, Abingdon Business Park, Abingdon, Oxfordshire OX14 1DY United Kingdom Telephone: [44] (1235) 550420 Fax: [44] (1235) 550485

#### A&D AUSTRALASIA PTY LTD

32 Dew Street, Thebarton, South Australia 5031, AUSTRALIA Telephone: [61] (8) 8301-8100 Fax: [61] (8) 8352-7409

#### A&D KOREA Limited

한국에이.엔.디(주)

서울특별시 영등포구 국제금융로6길33 (여의도동) 맨하탄빌딩 817 우편 번호 07331 (817, Manhattan Bldg., 33. Gukjegeumyung-ro 6-gil, Yeongdeungpo-gu, Seoul, 07331 Korea) 전화: [82] (2) 780-4101 팩스: [82] (2) 782-4264

#### OOO A&D RUS

#### ООО "ЭЙ энд ДИ РУС"

Почтовый адрес:121357, Российская Федерация, г.Москва, ул. Верейская, дом 17 Юридический адрес: 117545, Российская Федерация, г. Москва, ул. Дорожная, д.3, корп.6, комн. 86 ( 121357, Russian Federation, Moscow, Vereyskaya Street 17 ) тел.: [7] (495) 937-33-44 факс: [7] (495) 937-55-66

#### A&D Instruments India Private Limited

ऐ&डी इन्स्ट्रयमेन्ट्स इण्डिया प्रा० लिमिटेड

509, उद्योग विहार , फेस –5, गुड़गांव – 122016, हरियाणा , भारत ( 509, Udyog Vihar, Phase–V, Gurgaon – 122016, Haryana, India ) फोन : [91] (124) 4715555 फैक्स : [91] (124) 4715599

#### A&D SCIENTECH TAIWAN LIMITED. A&D台灣分公司 艾安得股份有限公司

台湾台北市中正區青島東路 5 號 4 樓 (4F No.5 Ching Tao East Road, Taipei Taiwan R.O.C.) Tel: [886](02) 2322-4722 Fax: [886](02) 2392-1794

#### A&D INSTRUMENTS (THAILAND) LIMITED บริษัท เอ แอนด์ ดี อินสทรูเม้นท์ (ไทยแลนด์) จำกัด

ี่ 168/16 หมู่ที่ 1 ตำบลรังสิต อำเภอธัญบุรี จังหวัดปทุมธานี 12110 ประเทศไทย ( 168/16 Moo 1, Rangsit, Thanyaburi, Pathumthani 12110 Thailand ) Tel : [66] 20038911